System-V – <sup>令和6年分</sup> [330]所得税確定申告書 各種計算書・年度更新

(25.1)

【取扱説明書】

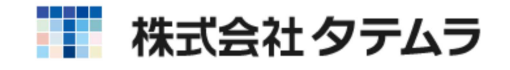

次

#### 計算書セット 要 概 1 各計算書の呼び出し方法 ・・・・・・・ 2 各プログラムの特徴 [111]所得の内訳書 ・・・・・・・・・・・・・・・・・・・・・・・・・・・・・ 3 [131] 医療費控除の明細書・次葉 ・・・・・・・・・・・・ 6 [132] セルフメディケーション税制の明細書・次葉 ・・・・・・・・・・ 8 [141]住宅借入金等特別控除額の計算明細書 ・・・・・・・・・ 10 付表 ..... 1 5 [151]株式等に係る譲渡所得等の金額の計算明細書 ・・・・・・ 16 [152]上場株式等に係る譲渡損失の繰越控除用 付表 ・・・・・ 19 2 1 [162] 政党等・[163] 認定NPO法人等・[164] 公益社団法人等寄附金特別控除額の計算明細書 ・・・・ 26 [171] 譲渡所得の内訳書(総合譲渡用) ・・・・・・・・・・ 27 [181] 先物取引に係る雑所得等の金額の計算明細書 ・・・・・・ 30 [182] 申告書付表(先物取引に係る繰越損失用) ・・・・・・・・ 31 年度更新繰越内容 ••••••••••••••••••••••• 32

操作説明(入力・出力)は「確定申告書プログラム」を参照してください。

\_\_\_\_\_

### 概 要

所得税確定申告書システムでは各申告書の他に、所得の内訳書、医療費の明細書、セルフ メディケーション税制の明細書、住宅借入金等特別控除額の計算明細書、株式譲渡の計算 明細書、上場株式損失繰越用付表、譲渡所得の内訳書(土地・建物用)、政党等寄附金特別 控除額の計算明細書、認定NPO法人等寄附金特別控除額の計算明細書、公益社団法人等寄 附金特別控除額の計算明細書、譲渡所得の内訳書(総合譲渡用)、先物取引に係る雑所得等 の計算明細書、申告書付表(先物に係る繰越損失用)を作成することができます。

各明細書のデータを確定申告書の該当項目へ転記することができます。

データ入力時には、画面上に各表を表示しますので、必要な項目にデータを入力します。

#### <所得の内訳書>

- ・所得の内訳を入力し、所得区分ごとに小計及び合計を自動計算します。
- ・第2表「所得の内訳」欄へ各所得の合計額を転記できます。
- ・電子申告添付書類の配当所得に係る支払通知書への転記の為の区分がありますので 転記できます。
- <医療費の明細書・セルフメディケーション税制の明細書>
  - ・本年中に支払った医療費の明細を入力し、医療費の控除額を自動計算します。
  - ・第1表の医療費控除に転記できます。
- <住宅借入金等特別控除額の計算明細書>
  - ・必要なデータを入力することにより、「(特定増改築等)住宅借入金等特別控除額の 計算明細書」、「連帯債務がある場合の住宅借入金等の年末残高の計算明細書」を 自動計算します。
  - ・「 共有者」は4名まで対応できます。
  - ・第1表「(特定増改築等)住宅借入金等特別控除」欄へ転記できます。

#### <株式譲渡計算明細書> <上場株式等譲渡損失繰越用付表>

- ・必要なデータを入力することにより「株式等に係る譲渡所得等の金額の計算明細書」 「所得税の確定申告書付表(上場株式等に係る譲渡損失の繰越用)」を自動計算します。
- ・分離及び損失申告書の「未公開分」「上場分」「上場株式等の配当」の収入・所得金額 欄へ転記できます。
- <譲渡所得の内訳書(土地・建物)>
  - ・必要なデータを入力することにより「土地・建物の計算明細書」を自動計算します。 「3面の譲渡所得の金額」又は「4面の譲渡所得の金額」を分離及び損失申告書に転記 できます。 用紙は10枚です。 5面は未対応です。
- <政党等・認定NPO法人等・公益社団法人等寄附金特別控除額の計算明細書>
  - ・必要なデータを入力することにより「寄附金特別控除額の計算明細書」を自動計算します。 ・第1表の政党等寄附金特別控除へ転記します。
- <譲渡所得の内訳書(総合譲渡)> ワープロ版です。計算・転記はありません
  - ・必要なデータを入力することにより「総合譲渡」を作成します。
     用紙は5枚です。
- <先物取引に係る雑所得等の金額の計算明細書>

ワープロ版です。計算・転記はありません

- ・必要なデータを入力することにより「先物取引に係る雑所得等の金額の計算明細書」 を作成します。 用紙は3枚です。
- <申告書付表(先物に係る繰越損失用)>

**ワープロ版です。計算・転記はありません** 

・必要なデータを入力することにより「申告書付表(先物取引に係る繰越損失用」を作成 します。

# 各計算書の呼び出し方法

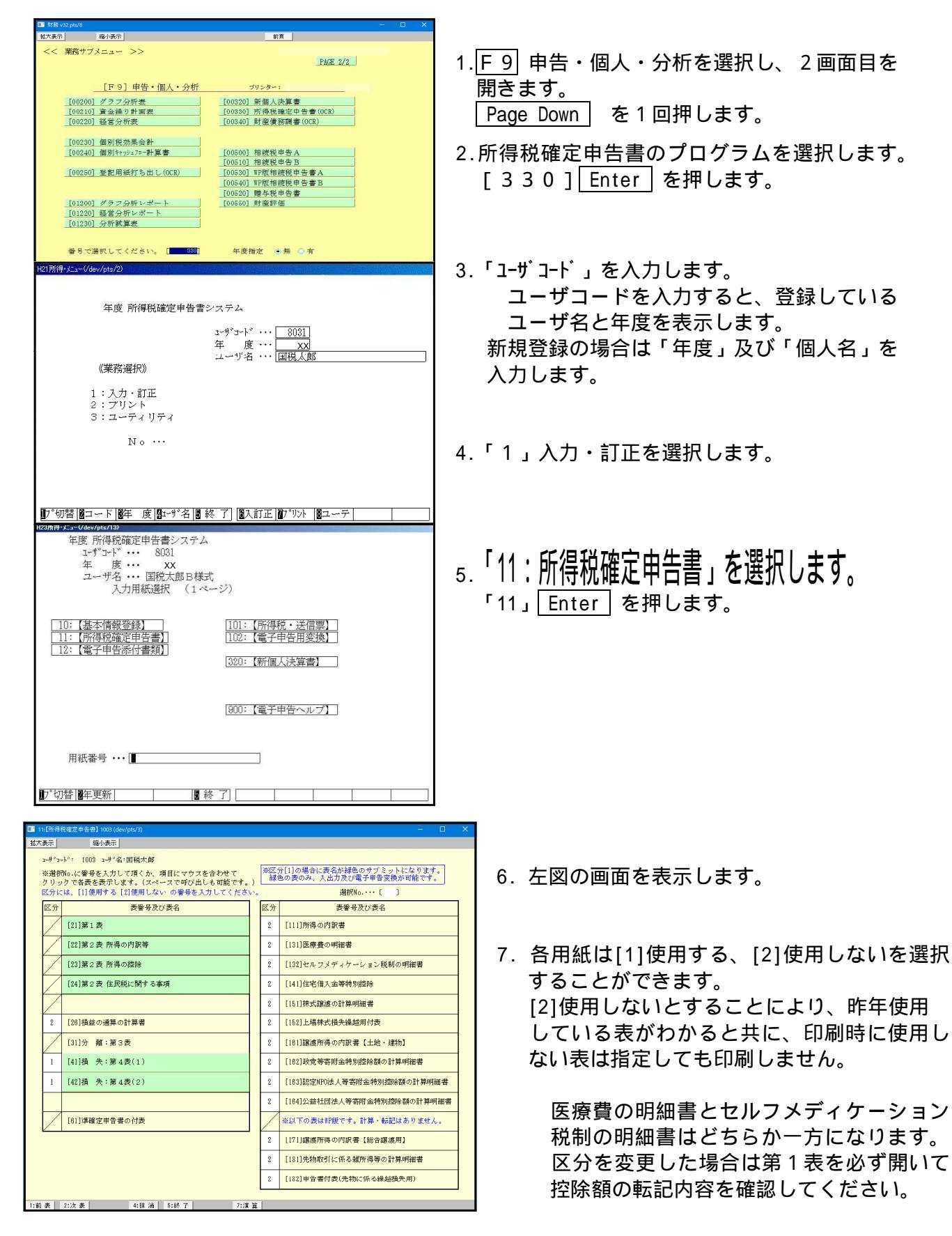

## [111]所得の内訳書

確定申告書に添付する所得の内訳書を作成します。

「住所・氏名」は、確定申告書データ(基本情報登録)から転記します。

区分ごとに集計して、確定申告書の第二表「所得の内訳」欄へデータを転記することもできます。 入力は10頁(240行)あります。

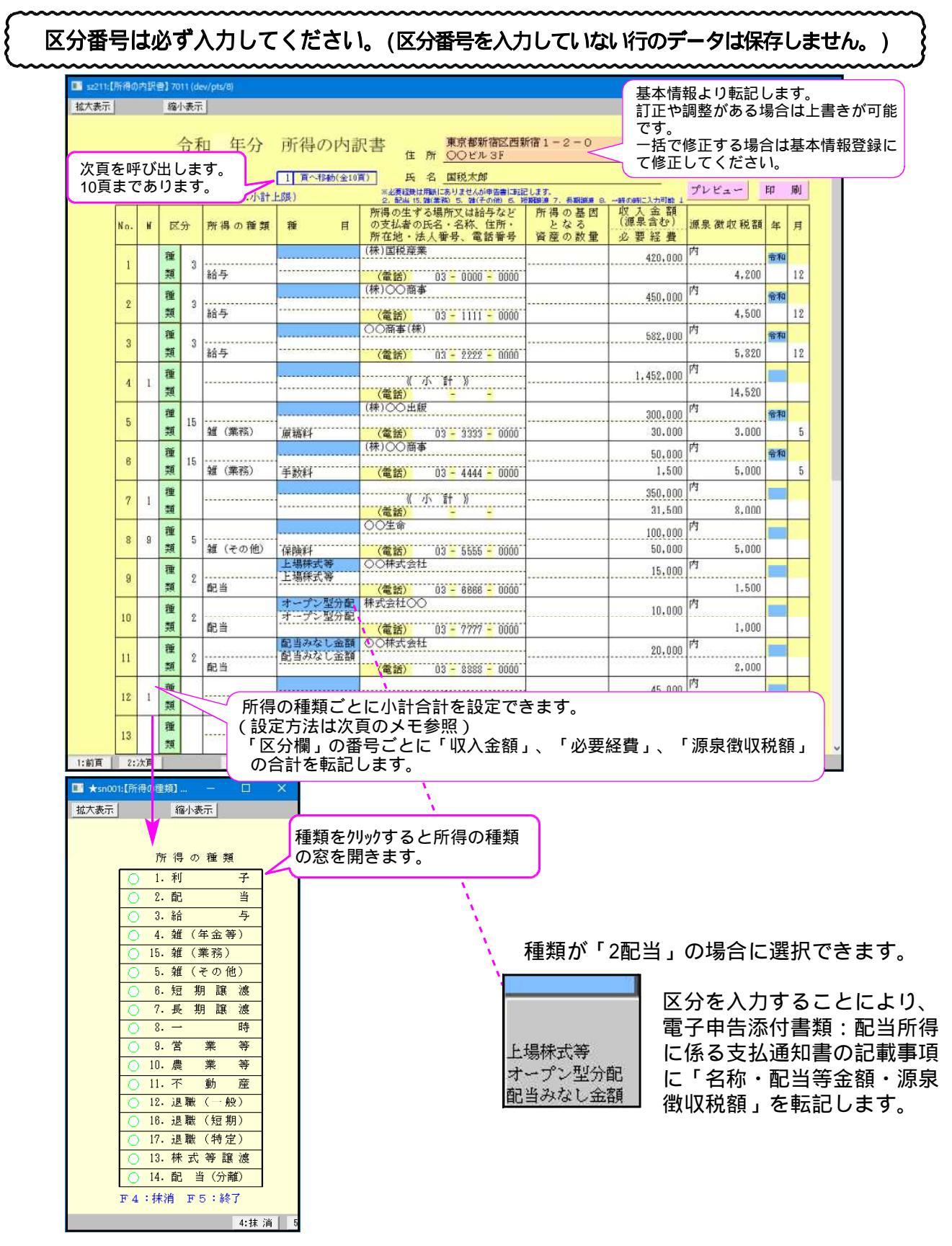

| 項目                                  | 文字・桁数    | 機能説明                       |
|-------------------------------------|----------|----------------------------|
| 住所・氏名                               | 各全角20文字  | 自動表示  住所手入力優先項目            |
| M                                   |          | [1小計 2合計 9小計上限(その行が計となります) |
| 区分                                  | サブ ミット   | 「ラジオボタン又は番号の入力で選択可能です。     |
| 所得の種類                               | 各全角6文字   | 「所得の種類を入力します。              |
| [種目]                                | 各全角7文字   | 「種目を入力します。                 |
| 所得の生ずる場所又<br>は給与などの支払者              | 各全角15文字  |                            |
| の氏名・名称、住所・<br>  所在地・法人番号、<br>  雷話番号 | 6桁-4桁-4桁 |                            |
| ⁻ 所得の基因となる資  ̄ ̄ ̄                  | 上段全角2文字  |                            |
| <u>産の数量</u>                         | 各14桁     | 所得の基因となる資産の数量を入力します。       |
| 収入金額                                | 13桁      | [ 収入金額を入力します。              |
| <u>源泉徴収税額</u>                       | 各13桁     | <u> 源泉徴収税額を入力します。</u>      |
| 年月                                  | 各2桁      | 年月を入力します。                  |

| —                                                                                                    |                                                                                                    |
|----------------------------------------------------------------------------------------------------|----------------------------------------------------------------------------------------------------|
| 「「「」<br>「「得の種類ごとに番号を<br>「「「その話を」」                                                                                                    | を設定しています。必ず「区分」を入力してください。                                                                                                    |
| 所得の種類ごとの計を自<br>★moutl術得の質知 ×<br>拡大表示 縮小表示          所得の 雅 類         所得の 雅 類         ○1.利 子         ○2.配当         ○3.給 与         ○4. 貓 (年金等)         ○15. 貓 (業務)         ○5. 貓 (その他)         ○6.短 期 譲 渡         ○7.長 朝 譲 渡         ○8.一時 | 国動集計し、確定申告書の「所得の内訳」欄へ転記することができます。              国動集計し、確定申告書の「所得の内訳」欄へ転記することができます。             区分番号           各所得のサブミット内へ転記             1.利子           2.配当             3.給与           4.雑(年金)             15.雑(業務)           5.雑(その他)             6.短期譲渡           損失の時は4表(1)へ転記             8.一時           9 |
| ○       9. 営業等         ○       10. 農業等         ○       11. 不動產         ○       12. 退戰(一般)         ○       18. 退戰(短期)         ○       17. 退戰(特定)         ○       13. 株式等譲渡         ○       14. 配当(分離)         ►4: ###       F5: %7      | 9. 昌素守<br>10. 農業等<br>11. 不動産<br>12. 退職(一般)<br>16. 退職(短期)<br>17. 退職(特定)<br>13. 株式譲渡<br>14. 配当(分離)                                                                                                    |
| 4:锥油 5                                                                                                    | 「所得の生ずる場所」は手入力してください。<br>明細の入力は、所得の種類ごとにまとめて入力してください。<br>区分が混在した場合、「M」の小計の集計が正しく行われない場合<br>がありますのでご注意ください。                                                                                                    |

| < (M | : र-                                             | -ク】  | 欄について >   |          |                             |  |  |  |  |  |  |
|------|--------------------------------------------------|------|-----------|----------|-----------------------------|--|--|--|--|--|--|
| 画面上  | 画面上の【M:マーク】欄に " 1 " を入力すると "《小計》" を、" 2 " を入力すると |      |           |          |                             |  |  |  |  |  |  |
| "【合言 | "【合計】" を「所得の <u>生ずる</u> 場所等」の欄に表示します。            |      |           |          |                             |  |  |  |  |  |  |
| 1また  | は2                                               | を入力  | 1し、 演算 (日 | F 7)を押して | てください。                      |  |  |  |  |  |  |
| また、' | '9(                                              | (小計. | 上限)"を入力す  | すると、入力し  | っているデータを小計に含めず計算します。        |  |  |  |  |  |  |
| Г    | NO                                               | N /  | 西日夕       | 今 姑      |                             |  |  |  |  |  |  |
|      | NU                                               | IVI  | <u> </u>  | 立 祖      |                             |  |  |  |  |  |  |
|      | 1                                                |      | A         | 10,000   |                             |  |  |  |  |  |  |
|      | 2                                                |      | В         | 10,000   |                             |  |  |  |  |  |  |
|      | 3                                                | 1    | 《小計》      | 20,000   |                             |  |  |  |  |  |  |
|      | 4                                                |      |           |          |                             |  |  |  |  |  |  |
|      | 5                                                | 9    | С         | 10,000   | この行自身が小計となります。              |  |  |  |  |  |  |
|      | 6                                                |      |           |          |                             |  |  |  |  |  |  |
|      | 7                                                |      | D         | 30,000   |                             |  |  |  |  |  |  |
|      | 8                                                |      | E         | 30,000   |                             |  |  |  |  |  |  |
|      | 9                                                | 1    | 《小計》      | 70,000   | 小計には " C " は含まれず、『 D + E 』を |  |  |  |  |  |  |
|      |                                                  |      |           |          | 集計します。                      |  |  |  |  |  |  |

#### 【転記方法】

第1表の画面上部にある、『所得の内訳書(確定申告計算書)より転記』にチェックマークを 付けると、所得の種類の各サブミット内<u>緑枠</u>に合計で転記します。

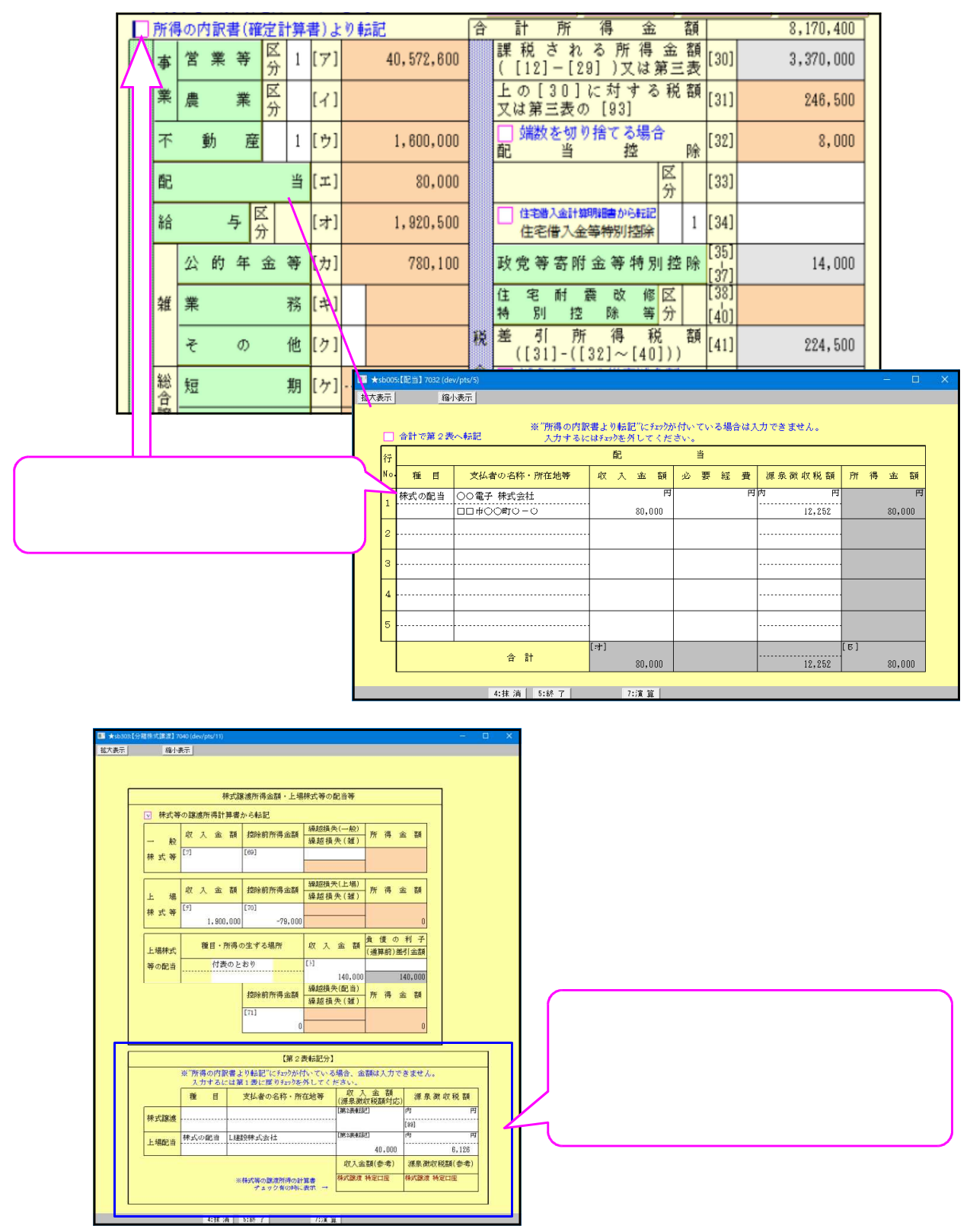

### [131] 医療費控除の明細書・医療費明細書(次葉)

確定申告書に添付する医療費の明細書を作成します。明細書次葉は全6枚分(166行)作成で きます。第1表の「医療費控除」欄へデータを転記することもできます。 医療費控除を受ける方はセルフメディケーション制度は受けられません。

sz231:【医療費控除の明細書】 8002 (dev/pts/4) 拡大表示 標準表示 令和 年分 医療曹控除の明細書 D所得金額の合計は各様式のデータを見 ヘルブ ※この控除を受ける方は、セルフメディケーション税額は受けられません。 プレビュー 印 刷 て自動的に表示します。正しく表示しな 名 国税太郎 住所東京都新宿区西新宿1-2-0 い場合は各様式に戻りデータの確認をし プレビュー次葉 印刷次葉 OOULUSE てください。 1 医療普通知に記載された事項 医療養護知(※)を添付する場合、下記の(1)~(3)を記入します。 ※医療保険者等が発行する医療費の額等を通知する書類で、右の6項目が記載されたものをいいます。 11 補保障者等の氏名
 [2] 康義を受けた年月
 (3) 康義を受けた年の氏名
 (4] 疫義を受けた病院、診療所・薬局等の名称
 [5] 補保障者等が支払った医療費の額 
 (1) 医療費通知に記載さ
 (2) (1)のうちその年中に実際
 (3) (2)のうち生命保険や社会

 れた医療費の額
 に支払った医療費の額
 (3) (2)のうち生命保険や社会

 円ア
 円
 イ
 円 56,753 52,600 [6]保険者等の名称 「領収書1枚」ごとではなく、 「医療を受けた方」・「病院等」ごとにまとめて記入できます。 <sup>(論#)</sup> 275,000<sup>円</sup>A D×0.05 <sup>(######0.0</sup>FN 135,565 3 控除額の計算 135,565 支払った医療費 G 医療費控除額:各様式にて控除額を転記しま E 
 100,000
 Eと10万円のいずれ
 105,565

 100,000
 E次10万円のいずれ
 100,000

 (マイナスかと言知の方)
 C
 医療費/空防 新 (Minktow 77), ポキペののの く C - 下 )
 保険金などで 補<u>填される金額</u> 差引金額 (A - B) す。 同時にA支払った医療費及びB保険金 F 等で補填される金額も転記します。 G 2,711,300 D 所得金額の合計額 医療費の明細が16行以上ある場合にはA.Bの 医瘘費明細(次葉) 2 医療費(上記1以外)の明細 計欄に次葉合計を表示印刷します。 - 電子申 (5)(4)のうち生命保険 や社会保険などで 補填される金額 (4)支払った医療費 の額 No (1)医療を受けた方の氏名 (2)病院・葉島などの支払先の名称 (3)医病学的区分 告で必要な為 国税太郎 診療・診療 二介無務除ナビス ○○病院 1 100,000 125,000 国務局隊入 日その世の困惑権 口口薬局 国税太郎 診療・診療 弁護保険ナビ: 2 5,000 医薬希臘入 二その他の医療書 国税太郎 JR・Oムパス 診療・診療 一力課院防ナビス .9 |温温高線入|||その他の医療病 2,000 国税良子 **00病院** 診療・診療 介展構成ナビ A |田本品様入 || その他の医療者 40,400 特別賞讀老人 国税ハナ 診療・指療 一介澤保険ナビス 医恶品腺入 ホーム その他の医療費 50,000 診療·診療 升速系统+1: ..... その社の原本書 EESR. 診療・診療 一力無保険ナビン HEARA + ah a (5 0 0 動物・物物 一分業務時分・113 ERARA その他の感察書 診療・治療 二分属保険ナビス 民業品種入 その他の医療権 診療・診療・治療・治療 BEAR A その時の感激 診察・診察 王王高隆入 その他の医療論 診療・診療 」 介護保険 巴塞希腊入 その性の医療 彩像 - 田祭 **分離探察**于1 医薬品購入 二その他の医療権 診療・診療 一弁兼務除ナビス |国業品種入 ||その他の送療書 |診療・診療|||介兼務設→じょ |国際品種入|||その性の困療| 診療・診療 力量保険ナビ -----医基系像入 一その他の医療制 次葉合計 2 Ø 含 計 222,400 I 100,000 (ア+ウ) 275,000 B ((+I) 医度費の合計 A 100,000 4:抹消 5:終了 7:演算

C・E・Gの計算結果がマイナスの場合は『O』

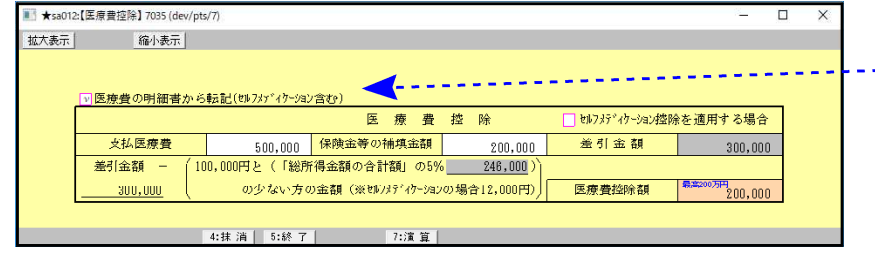

【左図は第1表の医療費控除】 転記をチェックした場合に表示し ます。

| 項目         | 文字・桁数   | 機能説明 |
|------------|---------|------|
| 医療を受けた人    | 各全角10文字 |      |
| 病院・薬局などの支払 |         |      |
| 先名称        | 各全角14文字 |      |
| 医療費の区分     | ϶ェックΒΟΧ |      |
| 支払った医療費    | 13桁     |      |
| 保険などで補填され  |         |      |
| る金額        | 13桁     |      |

明細17行目以降は「医療費明細(次葉)」を選択してください。

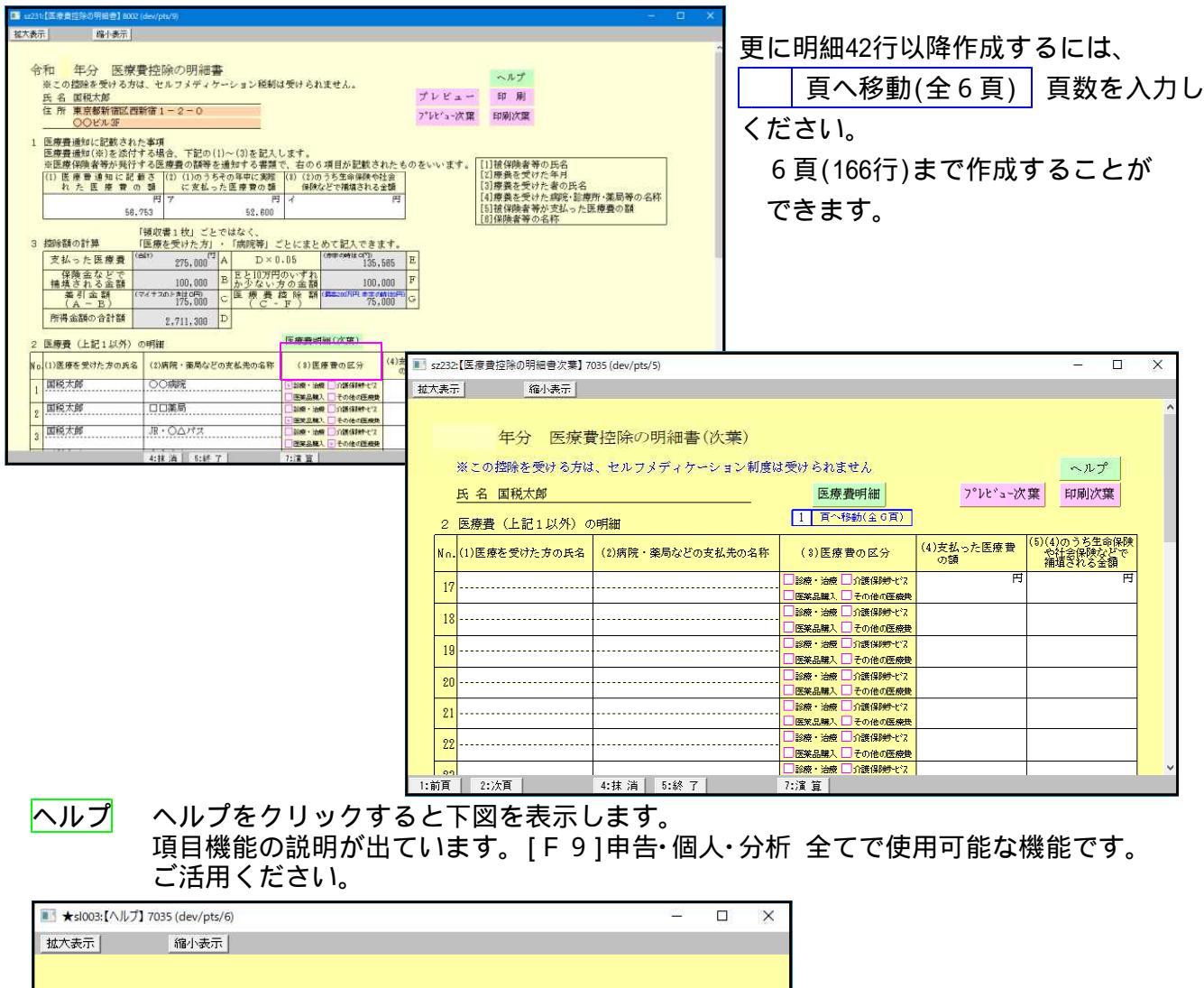

| ●医療を受けた人などをコピーする                                  | 便利な機能(F9の全プログラムで使用可能です)                                                                                                    |
|---------------------------------------------------|----------------------------------------------------------------------------------------------------|
| [insert]キー・・・入力してあるカ<br><母你方法>                    | 負目内容を記憶し、他の項目へコピーします。                                                                                                    |
| 医療を受けた方の氏名<br>[国税太郎](コピー)<br>国税未子<br>(国税太郎:(貼り付け) | <ol> <li>コピーしたい項目にカーソルを移動し Insert を押します         <ul> <li>(※ Insert を押すことで記憶します。)</li> <li>コピー先の空欄の項目にカーソルを移動し Insert を押しますと、コピー元(記憶した項目)の内容がコピー先の項目へ貼り付きます。</li> <li>※尚、上記機能はマウスの右クリックでも可能です。</li> </ul> </li> </ol> |

### [132] セルフメディケーション税制の明細書・セルフメディケーション明細(次葉)

確定申告書に添付するセルフメディケーション税制の明細書を作成します。明細書次葉は全6枚分(168行) 作成できます。第1表の「医療費控除」欄へデータを転記することもできます。 セルフメディケーション税制の明細書控除を受ける方は医療費控除は受けられません。

sz233:【セルフメディケーション税制の明編書】8002 (dev/pts/4) 拉大表示 標準表示 令和 年分 セルフメディケーション税制の明細書 ヘルブ ※この控除を受ける方は、通常の医療費控除は受けられません。 氏名 国税太郎
 住所 東京都新宿区西新宿1-2-0
 〇〇ビル8F プレビュー ED R プレビュー次葉 印刷次葉 1 申告する方の健康の保持増進及び疾病の予防への取組 ※取組に要した費用は、控除対象となりません。 ※電子申告変換は 80文字までです。 D医療費控除額:各様式にて控除額を転記しま す。 同時にA支払った医療費及びB保険金 3 控除額の計算 等で補填される金額も転記します。 支払った金額 いい PA 29,800 保険金などで 補増される金額 差引金額 в 明細が18行以上ある場合にはA.Bの計欄に次 マイナスのときは立門 C 29,800 葉合計を表示印刷します。 - 電子申告で必要 D な為 セルフ明細(次華) 2 特定一般用医薬品等購入費の明細 「業局などの支払先の名称」ごとにまとめて記入することができます。 (4)(3)のうち生命保護 や社会保険などで 捕填される金額 (1)薬局などの支払先の名称 (3)支払った金額 No. (2) 医薬品の名称 T 1 〇〇寧島 5,800 2 18,000 3 8,200 4 5 s. 2 8 8 ..... 10 11 ..... 19 19 14 15 17 18 次集合計 合 計 29,900 B 4:抹 浦 5:終 了 7:演算

### C・Dの計算結果がマイナスの場合は『0』

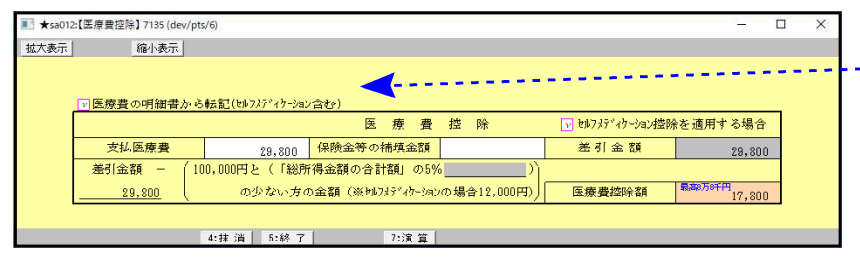

【左図は第1表の医療費控除】 転記をチェックした場合に表示しま す。( 同時にセルフメディケーション控 除を適用するにチェックが付きま す。)

| 項目         | 文字・桁数   | 機能説明 |
|------------|---------|------|
| 薬局などの支払い先の | 各全角14文字 |      |
| 名称         |         |      |
| 医薬品の名称     | 各全角20文字 |      |
| 支払った金額     | 13桁     |      |
| 生命保険や社会保険な |         |      |
| どで補填される金額  | 13桁     |      |

### 明細19行目以降は「セルフ明細(次葉)」を選択してください。

| ■ sz233:【セルフメディケーション税制の明細書】8002 (dev/pts/4)                                                                                                    | - 🗆 ×                                                                                                    |                                                                           |
|----------------------------------------------------------------------------------------------------|----------------------------------------------------------------------------------------------------|---------------------------------------------------------------------------|
| 拡大表示 標準表示                                                                                                    |                                                                                                    | ●更に明細44行以降作成するには、                                                         |
| <ul> <li>令和</li> <li>年分</li> <li>セルフメディケーション税制の明羅書</li> <li>※この控除を受ける方は、通常の医療費控除は受けられません。</li> <li>氏名 国税太郎</li> <li>住所 東京郵新高区西新高1-2-0</li> <li>○○ビル部</li> </ul>                                                                                                    | - ハルブ<br>ブレビュー 印刷<br>プレビュー次練 印刷次兼                                                                                                    |                                                                           |
| 1 申告する方の健康の保持増進及び疾病の予約~の取組     (1) 取 組 内 容 ○ 健康珍蛮 →好扱種 □ 定期健康診断     (2) 死 行 者 名     (福祉 第時総 和四時社     (福祉 第時総 和四時社     (福祉 第時総 和四時社     (福祉 第日本) 青山、指路対象となりません。 ※電子申告実換は40次字までです                                                                                                    |                                                                                                    | 6頁(168行)まで作成することが<br>ることができます。                                            |
| 3  弦除額の計算<br>支払、った金額<br>保険金などで<br>補填される金額<br>(イーB)<br>(イーB)<br>(イースのと2000<br>(イースのの中の)<br>(イー12,000円)<br>(イー2,000円)<br>(イースのの中の)<br>(イースのの中の)<br>(イースのの中の)<br>(イースのの中の)<br>(イースのの中の)<br>(イースのの中の)<br>(イースのの中の)<br>(イースのの中の)<br>(イースのの中の)<br>(イースのの中の)<br>(イースのの中の)<br>(イースのの中の)<br>(イースのの中の)<br>(イースのの中の)<br>(イースのの中の)<br>(イースのの中の)<br>(イースのの)<br>(イースのの)<br>(イースのの)<br>(イースのの)<br>(イースのの)<br>(イースのの)<br>(イースのの)<br>(イースのの)<br>(イースのの)<br>(イースのの)<br>(イースのの)<br>(イースのの)<br>(イースのの)<br>(イースのの)<br>(イースのの)<br>(イースのの)<br>(イースのの)<br>(イースのの)<br>(イースのの)<br>(イースのの)<br>(イースのの)<br>(イースのの)<br>(イースのの)<br>(イースの)<br>(イースのの)<br>(イースの)<br>(イースのの)<br>(イースの)<br>(イースのの)<br>(イースのの |                                                                                                    |                                                                           |
| セルフ明細(次葉)                                                                                                    | ■ sz234:【セルフメディケーション税制の明細書次葉】 7135 (                                                                                                    | dev/pts/4) — 🗆 🗙                                                          |
| No         (1)楽局などの支払先の名称         (2) 医楽品の名称         (3)支           1         ひ〇楽局         2           2         ひ〇〇〇〇〇                                                                                                    | 年分     セルフメディケ       ※この指除を受ける方は、通常の医病     近名       氏名     国税太郎     医療費明細無     703       2     特定一般用医薬品等購入費の明細       No.     (1)薬局などの支払先の名称 | <ul> <li>         ・ーション税制の明細書(次葉)         ・         ・         ・</li></ul> |
|                                                                                                    |                                                                                                    |                                                                           |
|                                                                                                    | 24<br>25<br>28                                                                                                    |                                                                           |

### ヘルプ ヘルプをクリックすると下図を表示します。 項目機能の説明が出ています。[F9]申告・個人・分析 全てで使用可能な機能です。 ご活用ください。

| ■ ★sl003:【ヘルプ】7035 (dev/pts/6)                     | <u>(11)</u>                                                                                      |                      | × |
|----------------------------------------------------|--------------------------------------------------------------------------------------------------|----------------------|---|
| 拉大表示 縮小表示                                          |                                                                                                  |                      |   |
| <ul> <li>医療を受けた人などをコピーする便利な機能(F9の全プログラムで</li></ul> | で使用可能です)<br>ピーします。<br>れを移動し Insert を担<br>強します。)<br>ーソルを移動し Insert<br>:項目)の内容がコピータ<br>クリックでも可能です。 | 甲します<br>]を押し<br>もの項目 | • |
| 4:抹 消 5:終 了                                        |                                                                                                  |                      |   |

### [141] 住宅借入金等特別控除額の計算明細書

確定申告書に添付する住宅借入金等特別控除額の計算明細書を作成します。作成する計算書は 「(特定増改築等)住宅借入金等特別控除額の計算明細書」、「連帯債務がある場合の住宅借入金 等の年末残高の計算明細書」です。共有者は4名まで対応します。 郵便番号・住所・電話番号・氏名は、確定申告書データから転記します。住宅借入金等特別控 除額は、確定申告書へ転記することもできます。

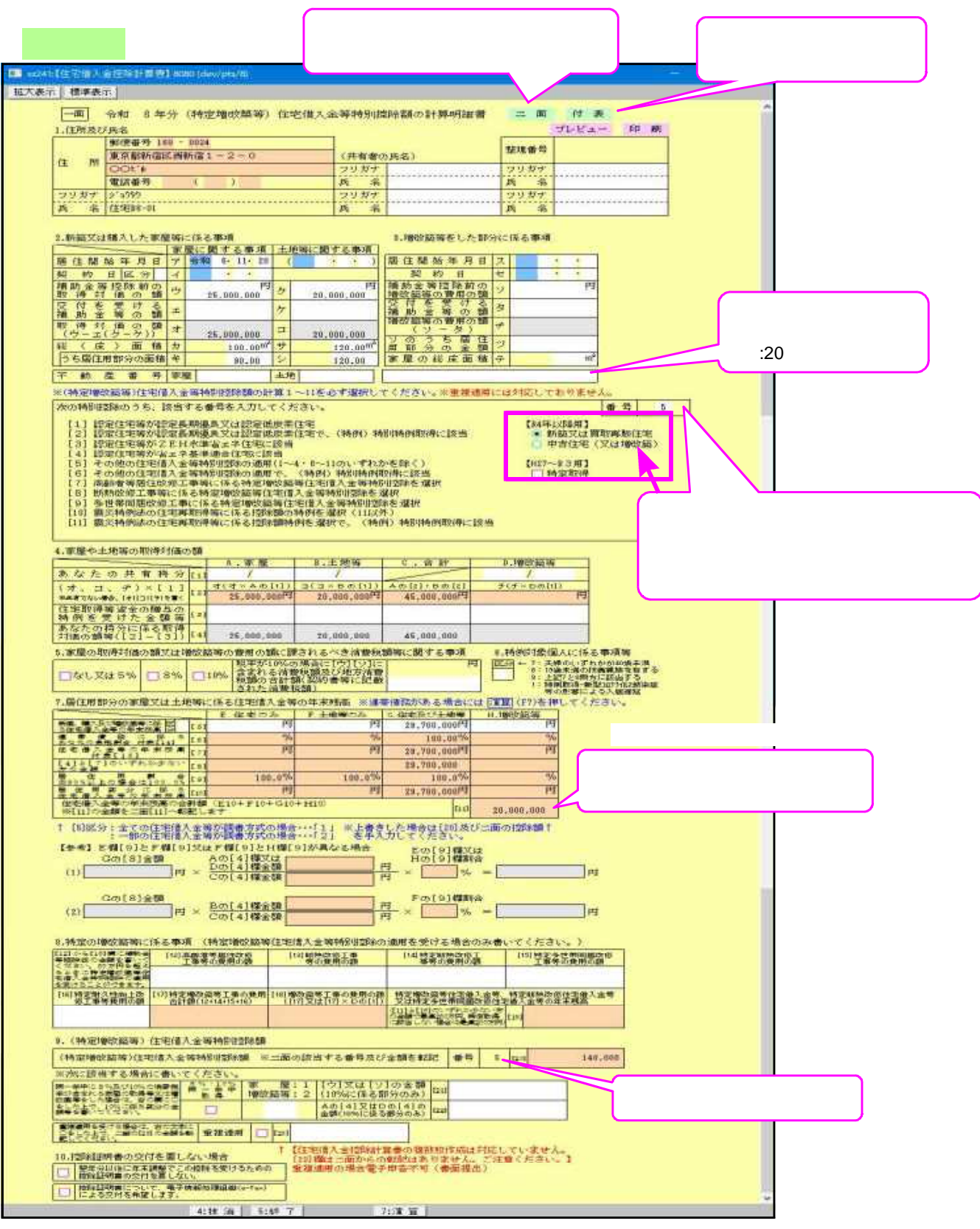

重複適用を受ける場合は自動計算はありません。控除額を手入力してください。 又重複適用の場合には電子申告は未対応です。 申告書を印刷して提出してください。

| 項 目             | 文字・桁数     | 機能説明                    |
|-----------------|-----------|-------------------------|
| 住所及び氏名は確定申告書    | の基本情報登録よ  | り転記します。                 |
| 共有者の氏名          | 各全角10文字   | 共有者の氏名を入力します。           |
| フリガナ            | 各半角20文字   | 共有者のフリガナを入力します。         |
| 居住開始年月日         | 各2桁       | 居住開始年月日を入力します。          |
| 契約日区分           | 1 • 3 ~ 4 | 「1」住宅の新築又は新築住宅の購入、      |
|                 |           | 「3」買取再販住宅の購入、「4」中古住宅の購入 |
| 取得対価の額          | 14桁       | 取得対価の額を入力します。           |
| 以下の金額入力項目は      |           |                         |
| 全て14桁になります。     |           |                         |
| 総(床)面積          | 各6桁       |                         |
| 欄外コメント用枠        | 全角20文字    |                         |
| あなたの共有持分        | 各9桁 / 各9桁 | あなたの共有持分を入力します。         |
| 割合              | 各5桁       | 手入力優先項目です。              |
| 居住用部分に係る住宅借     | 各14桁      | 手入力優先項目です。              |
| 入金等の年末残高        |           |                         |
| 住宅借入金等特別控除額     | 番号2桁      | 番号と居住年月日により、自動計算します。    |
| 計算欄             | 14桁       | 手入力優先項目です。  各様式へ控除額を転記  |
| 各項目             | チェックホ゛ックス | 該当する場合にを付けます。           |
| 翌年分以後に年末調整で     | チェックホ゛ックス | 要しない場合にを付けます。           |
| この控除を受けるため      |           |                         |
| 控除証明書の交付を要し     |           |                         |
| ない              |           |                         |
| 電子申告用           | チェックホ゛ックス | 希望する場合にを付けます。           |
| 控除証明書について、電     |           | 電子申告専用                  |
| 子情報処理組織(e-Tax)に |           | 「控除証明書の交付を要しない」と重複する    |
| よる交付を希望します      |           | ことはできません。               |

< 住宅借入金等特別控除額の計算式の選択 >

「住宅借入金等特別控除額」は「1・3~5・10」のフラグ・居住開始年月日・【R4年以降用】 〇新築又は買取再販住宅・ 中古住宅(又は増改築)・【H27~R3用】 特定取得の選択 に より、自動計算します。

取得した各年度により、年末合計残高の上限及び控除額の限度額を自動判定して計算 します。(必要に応じて各項目を手入力してください。)

確定申告書の合計所得が(R3以前)3,000万円又は(R4以降)2,000万円を超えているかの 判定はしていません。ので確認の上判断してください。 【居住開始年月日及び番号】

・居住開始年月日を入力後、【R4年以降用】新築又は買取再販住宅又は中古住宅(又は増改築等)・ 【H27~R3用】特定取得を選択してください。

重複適用には対応していませんが、新築と増改築の両方に居住開始年月日が入った場合、 新築の年月日を優先に計算します。

| 2.新館又は購入した家族                                                                                                    | 29                                          | に係る事項           |            |                 |       | 1.增改黨            | 薄をし        | た都     | 分に | 係るる    | 節項    |       |      |           |   |
|----------------------------------------------------------------------------------------------------|---------------------------------------------|-----------------|------------|-----------------|-------|------------------|------------|--------|----|--------|-------|-------|------|-----------|---|
|                                                                                                    | 家                                           | 屋に関する事項         | 土          | 絶等に関する事項        | ]     |                  |            |        |    |        |       |       |      | _         |   |
| 居住開始年月日                                                                                                    | 7                                           | 合和 6・11・20      | (          | •••)            | R     | 9 住間             | 始年         | 月日     | ス  |        |       | •     | •    |           |   |
| <b>阿 約 日 区</b> 分                                                                                                    | イ                                           |                 |            |                 |       | 契                | 約日         | 1      | セ  |        |       | •     | •    |           |   |
| 播助金等控除前の<br>取 得 対 価 の 額                                                                                                    | ¢                                           | 円<br>25,000,000 | ク          | 円<br>20.000.000 | 10.00 | 助金制改協等           | F控除<br>の費用 | 前の額    | y  |        |       |       | 円    | ſ         |   |
| 交付を受ける<br>捕助金等の額                                                                                                    | ×                                           |                 | ケ          |                 | 242   | と付を<br>動金        | (空)<br>(等) | けるの額   | 3  |        |       |       |      |           |   |
| 取得対価の額<br>(ウ-ェ(ク-ケ))                                                                                                    | オ                                           | 25,000.000      | а          | 20.000.000      |       | (ソ<br>(ソ         | の費用<br>- 夕 | )<br>) | Ŧ  |        |       |       |      |           |   |
| 総 〈 床 〉 面 積                                                                                                    | 77                                          | 100.000         | サ          | 120.0000        | Ì     | 「部分              | 01         | 응 대    | 2  |        |       |       |      |           |   |
| うち居住用部分の面積                                                                                                    | *                                           | 90.00           | 2          | 120.00          | 1     | 《屋の              | 総床         | 面積     | ÷  |        |       |       | m²   | F         |   |
| 不動產番号                                                                                                    | 家                                           | 屋               | 土力         | 6               | Г     |                  |            |        |    |        |       |       |      | ī         |   |
| ※(特定増改篇等)住宅信                                                                                                    | 1.1                                         | 全等特別控除額の計       | 18.1       | ~11を必ず選択し       | -     | (だざい             | 。<br>※童    | 複通用    | ĸu | 封応     | ιτ    | おり    | ませ   | ha        |   |
| 次の特別堕除のうち、                                                                                                    | <u>奏</u> 当                                  | する番号を入力し、       | c ()       | ださい。            |       |                  |            |        |    |        |       |       | 7    | 番号 5      |   |
| [1] 認定住宅等が認                                                                                                    | 1<br>1<br>1                                 | 「期優良又は認定候       | 演奏         | 住宅              |       |                  |            |        |    | 0      | 1446. | LV Bå | 周1   | · · · · · |   |
| [2] 認定住宅等が設                                                                                                    | 淀                                           | に明優良又は認定価       | 炭素         | 住宅で、(特例) 料      | 剞削    | 特例取得             | に該当        | ñ      | _  | $\sim$ | • Đ   | f鲸3   | ZIT  | 戰兩販住宅     |   |
| <ul> <li>[3] 認定住宅等が2</li> <li>[4] 認定住宅等が3</li> </ul>                                                                                         | EI                                          | 北非省エネ住宅に        | 該当<br>24   | 1               |       |                  |            | /      |    |        | 0 4   | *音(   | iÆ ( | (又は増改築)   |   |
| [5] その他の住宅間                                                                                                    | 1                                           | 管轄特別語絵の適用       | <u>a</u> ~ | 4・8~11のいずれ      | かえ    | ()余切             | /          |        |    | D      | 127~  | -R3   | 周1   |           |   |
| [6] その他の住宅信                                                                                                    | 1                                           | 全等特別控除の通用       | ъ.         | (特別) 特別特例       | 取得    | Relation         |            |        |    | Ĩ      | 1     | 定     | 同等   |           |   |
| [7]高齢者等居住的                                                                                                    | ()(E                                        | L事等に任る特定増       | 改算         | 新住宅借入金等特        | 剮     | 読を選              | 択          |        |    |        |       |       |      |           |   |
| [8] 助物政修工事等に体る特定增数基等任任任人会等特別指数を推拔<br>の1、4、世界局部地理工業に応えた会社時的数化中国1、合理を通知時期を加加<br>の1、4、世界局部地理工業に応えた会社時的数化中国1、合理を通知時期を加加<br>の1、4、世界局部の地理工業の目的1000 |                                             |                 |            |                 |       |                  |            |        |    |        |       |       |      |           |   |
| [10] 番災特例法の付                                                                                                    | 12                                          | 「取得等に係る技能       | 語の         | 特例考试祝 (111)     | (外)   | All and a second |            |        |    |        |       |       |      |           |   |
| [11] 震災特例法の住                                                                                                    | [11] 香災特別後の住宅運動理論に任る指数額特徴を選択で、(特別)特別特別原語に該当 |                 |            |                 |       |                  |            |        |    |        |       |       |      |           |   |
|                                                                                                    |                                             |                 |            |                 |       |                  |            |        |    |        |       |       |      |           |   |
|                                                                                                    | _                                           |                 | _          |                 | _     |                  |            |        | _  | _      | _     | _     | _    |           | _ |

・番号は住宅借入金等特別控除額の計算1~11に該当する内容を選択してください。 初期値は『5』となっております。

【参考】E欄[9]とF欄[9]又はF欄[9]とH欄[9]が異なる場合に計算します。

| 【参考】E欄[9]とF欄[9]又)<br>Gの[8]金額<br>(1) 1,500,000 円 × | はF欄[9]とH欄[9]が異なる場合<br>Aの[4]欄又は<br>Dの[4]欄金額<br>Cの[4]欄金額<br>22,127,778 | _<br>円<br>円 | Eの[9]欄又は<br>Hの[9]欄割合<br>× 100.0 % = 484,669 円 |
|---------------------------------------------------|----------------------------------------------------------------------|-------------|-----------------------------------------------|
| Gの[8]金額<br>(2) 1,500,000 円 ×                      | Bの[4]欄金額 14,950,000<br>Cの[4]欄金額 22,127,778                           | 日<br>日<br>日 | Fの[9]欄割合<br>× 88.9 % = 900,941 円              |

計算結果を変更したい場合は、算式に手入力してください。

【住宅借入金等の年末残高の合計額 欄】

[11]欄は上部にある番号及び居住開始年月日で年末残高の計算額が変わります。

| 7.居住用部分の家屋又は土地等に係る住宅借入金等の年末残高 ※連帯債務がある場合には [演算](F7)を押してください。 |           |          |                      |            |  |  |  |  |  |
|--------------------------------------------------------------|-----------|----------|----------------------|------------|--|--|--|--|--|
|                                                              | E.住宅のみ    | F. 土地等のみ | G.住宅及び土地等            | H. 増改築等    |  |  |  |  |  |
| 新築、購入及び増改築等に係 区<br>る住宅借入金等の年末段高分[5]                          | 円         | 連帯債務     | がある場合は付              | 5,900,000円 |  |  |  |  |  |
| 連 帯 債 務 に 係 る<br>あなたの負担割合 付表[14] [6]                         | %         | 表2を入力    | した後                  | 100.00%    |  |  |  |  |  |
| 住宅借入金等の年末残高<br>付表[16]                                        | 円         | を表われて    | 示する為、1面<br>′F7∖を押してく | 5,900,000円 |  |  |  |  |  |
| [4]と[7]のいずれか少ない<br>方の金額                                      |           | ださい。     | (1) 21 0 C (         | 5,000,000  |  |  |  |  |  |
| 居住用創合<br>※90%以上の場合は100.0%[9]                                 | %         | 70       | 70                   | 100.0%     |  |  |  |  |  |
| 居住用部分に係る<br>住宅借入金等の年末務高[10]                                  | 円         | Ħ        | 円                    | 5,000,000円 |  |  |  |  |  |
| 住宅借入金等の年末残高の合計額<br>※[11]の金額を二面[11]へ転記し                       | 5,000,000 |          |                      |            |  |  |  |  |  |

[11]欄は手入力できますが、手入力した場合は、二面への転記はしません。

[11]欄を手入力した場合は、二面を手入力していただくと共に[20]欄住宅借入金等特別控除 額を確認してください。

### 【重複適用について】

重複適用には弊社システム未対応です。 自動計算はありませんので手入力してください。又、電子申告はできませんので書面にて 提出してください。

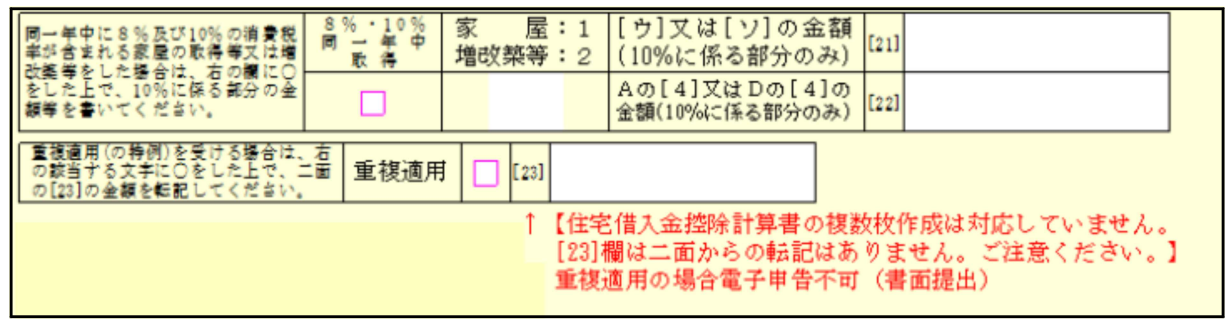

【控除証明書の要しない場合】

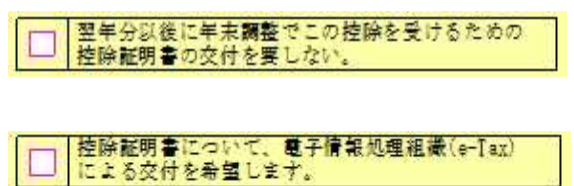

「控除証明書の交付を要しない」 と 電子申告で使用する「電子情報処理 組織(e-Tax)による交付を希望します。」 はどちらか一方にしかチェックをつける ことはできません。

# 一面の居住開始年月日及び番号により、二面を計算します。自動計算で対応できない場合は、 全項目上書にチェックを付け手入力してください。

| œ     | t@Xi               | 2 <b>4</b> 04                                                                                    | 北京集つ合計                               | #線 主 一面の日1                              | )の金額を敷設します。                  | [11]             | 円<br>5, 000, 000                                                  |           | 2                           |                                     |                                                       |                                                 |                                | 10-11-11-11            |                                                                                                    |                       |     |
|-------|--------------------|--------------------------------------------------------------------------------------------------|--------------------------------------|-----------------------------------------|------------------------------|------------------|-------------------------------------------------------------------|-----------|-----------------------------|-------------------------------------|-------------------------------------------------------|-------------------------------------------------|--------------------------------|------------------------|----------------------------------------------------------------------------------------------------|-----------------------|-----|
| 田号    | E                  | 住の                                                                                               | 用に供                                  | した日等                                    | 算式等                          | (月<br>住宅<br>(100 | <ul> <li>定増改美年)</li> <li>諸人全年時別位開設</li> <li>四米達の議覧切捨て)</li> </ul> | 田号        | 居住の                         | 用に供                                 | した日等                                                  | ä                                               | 式等                             | (月<br>住宅<br>(20)       | ・22月4日)<br>潜入会等時間<br>円米県の議会                                                                                                    | 6 年)<br>(位保護<br>(均裕で) |     |
|       |                    |                                                                                                  | 會和 5年<br>1月 1日                       | R6年中に特例対<br>象個人以外が入<br>属                | [11] × 0. 007 =              | [20]             | (最高128年円)                                                         |           | 高儲着等<br>居住改修                | 令和2年<br>1月1日<br>から会和                | 住宅場改美が特定数<br>[11]の主領(是美1.<br>[4](                     | た得に旅<br>000万円)                                  | 97528<br>)                     |                        | ( <b>8</b> )\$12758                                                                                                    | 千円)                   |     |
|       | 語<br>長)            | 認定<br>長期                                                                                         | 令和6年<br>12月11日<br>までの間に              | R4和3年中に人居<br>R6年中に特例対<br>象個人が入居         | [11] × 0. 007 =<br>5,000,000 | [20]             | 35,000                                                            | 7         | 工事等に<br>係る特定場<br>改 築等住      | 3年12月<br>31日まで<br>の間に属<br>住宅着改築が帯定す |                                                       | ([s] - []<br>)得()即)                             | )×0.02<br>=10.0×(19)<br>ましたいをま | [20]                   |                                                                                                    | _                     |     |
| 1     |                    | 係良<br>住宅<br>又は                                                                                   | 出土を開会                                | 中 古 住 宅<br>住宅の取得等が                      | [11] × 0. 007=               | [20]             | (##507FP)                                                         |           | 宅 増 人 室<br>等待 別 控<br>跳 を 選択 | 住の用に供した。                            | [11]の全部(是高)。<br>[19]の全部(<br>[19]の全部(                  | 000万円)                                          | )<br>)×0.02                    | [20]                   | (最高加方的                                                                                                    | 9)                    |     |
|       | 認定住宅               | 認定<br>低炭<br>素住                                                                                   | 1月180<br>日前日<br>年12月11<br>日日10       | (特別)特定取得<br>に該当するとき<br>住宅の取得等が          | [11]×0.01=                   | [20]             | (是高1027円)                                                         |           | 86 80 Ph 45                 | ◆和2年<br>1月1日                        | +<br>住宅場改美が許定数<br>[11]の主統(長美)                         | ([a] - []<br>2得に翻<br>000万円)                     | 97828<br>97828                 |                        |                                                                                                    |                       |     |
|       | 等新祭等に任             | 宅                                                                                                | 間のした毎日                               | (特別)特定取得<br>に認当しないとき<br>住宅の取得事が         | [11] × 0.01=                 | [20]             | (最高50.55円)                                                        | 8         | 工事等に<br>係る特定場<br>改算等住       | から令和<br>3年12月<br>31日まで              |                                                       | (Lal – Li                                       | )<br>)×0.02<br>(9])×0.01-      | [20]                   | ( <b>#</b> #11375                                                                                                    | 千円)                   |     |
| 8     | る借金                |                                                                                                  | あり<br>たた<br>勝合                       | (各領) 特別 各間<br>取得に即当するとき<br>R6年中に特例対     | [11] × 0.007=                | [20]             | (慶濟24278年49)                                                      | 100       | 宅借入金<br>等特別控<br>能を選択        | の間に居<br>住の用に<br>供した                 | 出宅電気薬が許定を<br>[11]の金額(株案1.<br>[d](<br>[15]の会報(         | 000万円)                                          | )<br>)                         |                        | (最高12)59                                                                                                    | 9)                    |     |
| G     | 専特別控の              | ZEH<br>水準                                                                                        | 会わら年<br>1月1日<br>合わら年                 | 映個人以外か人<br>居<br>84:85年中に入居<br>86:年中に対象社 | [11] × 0, 007=               | [20]             | (表本31.75千円)                                                       |           | 多世界间层改                      | 場 合<br>令和2年                         | + 1月1日から令                                             | ([a]-[]<br>和3年                                  | (9))×0.01-<br>12月31日           | [20]                   |                                                                                                    |                       |     |
| 17.1- | 。<br>特例<br>を<br>選択 | 例 名上<br>計 并住<br>訳                                                                                | ************************************ | 後信人が入居<br>中 古 住 宅                       | [11] × 0.007=                | [20]             | (最高21万円)                                                          | 9         | る特定増改築<br>等住宅借入金<br>等税所控制金  | [11] の金<br>[19] の金                  | 額(最高1,000万円<br>[ə](<br>額 (                            | Ð                                               | )<br>)×0.02                    | (20)                   | (##12778                                                                                                    | 千円)                   |     |
|       | 4                  | 省工                                                                                               | 省工 · * * 4 年                         | के की । ≢                               | R6年中に特例対<br>使個人以外が入          | [11] × 0.007=    | [20]                                                              | (表演2127月) |                             |                                     | * 17 4 #                                              | +([a]<br>10年中にその後の値<br>老に大器・106年中に<br>特別分素値人があり | - [19]                         | ) × 0. 01=<br>× 0.009= | [20]                                                                                                    | ( <b>@#</b> 40.278    | 千円) |
| 4     |                    | ☆<br>二<br>二<br>二<br>二<br>二<br>二<br>二<br>二<br>二<br>二<br>二<br>二<br>二<br>二<br>二<br>二<br>二<br>二<br>二 | 1月1日<br>00 日<br>合和6年<br>12月71日       | 居<br>R4-R5年中に入居<br>R6年中に特例対<br>象個人が入居   | [11] × 0, 067 =              | [20]             | (#:#1875191)                                                      |           | 意見特例法<br>の住宅の               | 1月1日<br>分和8年<br>(2月31日<br>古夕の間に     | <u>都定住宅等に入</u> き<br>R4-15年中に入き<br>R5年中に將済力<br>素値人が起宅住 | [1 1] 1                                         | × 0.009 =                      | [20]                   | ( <b>&amp;#&lt;/b&gt;4575P&lt;/td&gt;&lt;td&gt;9)&lt;/td&gt;&lt;/tr&gt;&lt;tr&gt;&lt;td&gt;&lt;/td&gt;&lt;td&gt;&lt;/td&gt;&lt;td&gt;ŧ&lt;/td&gt;&lt;td&gt;までの間に&lt;br&gt;器住の用に&lt;br&gt;供した器合&lt;/td&gt;&lt;td&gt;中古住笔&lt;/td&gt;&lt;td&gt;[11] × 0, 007 =&lt;/td&gt;&lt;td&gt;[20]&lt;/td&gt;&lt;td&gt;(是第21万円)&lt;/td&gt;&lt;td&gt;10&lt;/td&gt;&lt;td&gt;係る住宅&lt;br&gt;借入金等&lt;br&gt;特別按照&lt;/td&gt;&lt;td&gt;居住の用に&lt;br&gt;供した爆合&lt;/td&gt;&lt;td&gt;中古住宅又は増改築等&lt;/td&gt;&lt;td&gt;[11] )&lt;/td&gt;&lt;td&gt;× 0,009 =&lt;/td&gt;&lt;td&gt;[20]&lt;/td&gt;&lt;td&gt;(##105P&lt;/td&gt;&lt;td&gt;9)&lt;/td&gt;&lt;/tr&gt;&lt;tr&gt;&lt;td&gt;&lt;/td&gt;&lt;td&gt;&lt;/td&gt;&lt;td colspan=2&gt;# fb 4 年&lt;br&gt;1月1日&lt;/td&gt;&lt;td&gt;令和 5 年中に&lt;br&gt;入 居&lt;/td&gt;&lt;td&gt;[11] × 0, 007 =&lt;/td&gt;&lt;td&gt;[20]&lt;/td&gt;&lt;td&gt;《最高14万円》&lt;/td&gt;&lt;td&gt;&lt;/td&gt;&lt;td&gt;額の特例&lt;br&gt;を選択&lt;/td&gt;&lt;td&gt;平成27年&lt;br&gt;和 8年12&lt;br&gt;に居住の&lt;/td&gt;&lt;td&gt;1月1日から令&lt;br&gt;月81日までの顧&lt;br&gt;用に供した場合&lt;/td&gt;&lt;td&gt;[11] 3&lt;/td&gt;&lt;td&gt;× 0.012=&lt;/td&gt;&lt;td&gt;[20]&lt;/td&gt;&lt;td&gt;(最高60万日&lt;/td&gt;&lt;td&gt;9)&lt;/td&gt;&lt;/tr&gt;&lt;tr&gt;&lt;td&gt;&lt;/td&gt;&lt;td&gt;その作&lt;/td&gt;&lt;td&gt;り他の住&lt;br&gt;令和6年&lt;br&gt;皆入金等&lt;br&gt;12月11日&lt;br&gt;12月11日&lt;br&gt;12月11日&lt;/td&gt;&lt;td&gt;から&lt;br&gt;他の住命和6年&lt;br&gt;入金等 12月11日&lt;br&gt;年間の間に&lt;/td&gt;&lt;td&gt;もの住 令和 6 年&lt;br&gt;入金等 12月11日&lt;br&gt;の除の&lt;/td&gt;&lt;td&gt;5&lt;br&gt;5&lt;br&gt;5&lt;br&gt;5&lt;br&gt;5&lt;br&gt;5&lt;br&gt;5&lt;br&gt;5&lt;br&gt;5&lt;br&gt;5&lt;br&gt;5&lt;br&gt;5&lt;br&gt;5&lt;br&gt;5&lt;/td&gt;&lt;td&gt;50住&lt;br&gt;令和6年&lt;br&gt;(金等 12月11日&lt;br&gt;た1900 までの着に&lt;/td&gt;&lt;td&gt;1月1&lt;br&gt;約の住 令和 6&lt;br&gt;入金等 12月3&lt;/td&gt;&lt;td&gt;1)&lt;br&gt;他の住 辛 f&lt;br&gt;入金等 12&lt;/td&gt;&lt;td&gt;他の住事&lt;/td&gt;&lt;td&gt;の他の住&lt;br&gt;着入金等&lt;/td&gt;&lt;td&gt;の他の住&lt;br&gt;勝入金等&lt;/td&gt;&lt;td&gt;他の住&lt;/td&gt;&lt;td&gt;1月18&lt;br&gt;50住 合和6年&lt;br&gt;金等 12月11日&lt;br&gt;第10月&lt;br&gt;第10月&lt;br&gt;第10月&lt;br&gt;第10月&lt;br&gt;第10月&lt;br&gt;1月&lt;br&gt;1月&lt;br&gt;1日&lt;br&gt;1月&lt;br&gt;1日&lt;br&gt;1日&lt;br&gt;1日&lt;br&gt;1日&lt;br&gt;1日&lt;br&gt;1日&lt;br&gt;1日&lt;br&gt;1日&lt;br&gt;1日&lt;br&gt;1日&lt;/td&gt;&lt;td&gt;1月18&lt;br&gt;の住命和6年&lt;br&gt;金等12月318&lt;br&gt;までの間に&lt;/td&gt;&lt;td&gt;令和4年・5年&lt;br&gt;中に入居&lt;/td&gt;&lt;td&gt;[11] × 0.007≃&lt;/td&gt;&lt;td&gt;[20]&lt;/td&gt;&lt;td&gt;(最高21万円)&lt;/td&gt;&lt;td&gt;11&lt;/td&gt;&lt;td&gt;&lt;/td&gt;&lt;td&gt;音中に&lt;br&gt;日本&lt;br&gt;日本&lt;br&gt;日本&lt;br&gt;日本&lt;br&gt;日本&lt;br&gt;日本&lt;br&gt;日本&lt;br&gt;日本&lt;br&gt;日本&lt;br&gt;日本&lt;/td&gt;&lt;td&gt;住主の 10 長 県 年&lt;br&gt;57 ( 井 (4 ) 井 57&lt;br&gt;井 (4 10 月 に 5&lt;br&gt;吉 丁 5 2 1&lt;/td&gt;&lt;td&gt;[11] :&lt;/td&gt;&lt;td&gt;× 0.012 =&lt;/td&gt;&lt;td&gt;[20]&lt;/td&gt;&lt;td&gt;《最高的方印&lt;/td&gt;&lt;td&gt;9)&lt;/td&gt;&lt;/tr&gt;&lt;tr&gt;&lt;td&gt;5&lt;/td&gt;&lt;td&gt;通&lt;br&gt;(1力&lt;/td&gt;&lt;td&gt;用&lt;/td&gt;&lt;td&gt;著住の無に&lt;br&gt;供した場合&lt;/td&gt;&lt;td&gt;中古住宅又は&lt;br&gt;増 改 築 等&lt;/td&gt;&lt;td&gt;[11] × 0. 007 =&lt;/td&gt;&lt;td&gt;[20]&lt;/td&gt;&lt;td&gt;98(M142014)&lt;/td&gt;&lt;td&gt;(#&lt;/td&gt;&lt;td&gt;び居住の用に&lt;/td&gt;&lt;td&gt;供したこ&lt;/td&gt;&lt;td&gt;とに係る事項)&lt;br&gt;年 月 月 毎&lt;/td&gt;&lt;td&gt;属体關&lt;/td&gt;&lt;td&gt;除年月日&lt;/td&gt;&lt;td&gt;-&lt;/td&gt;&lt;td&gt;年月&lt;/td&gt;&lt;td&gt;B&lt;/td&gt;&lt;/tr&gt;&lt;tr&gt;&lt;td&gt;&lt;/td&gt;&lt;td&gt;・ 7&lt;br&gt;11のし&lt;br&gt;かをi&lt;/td&gt;&lt;td&gt;から&lt;br&gt;いずれ&lt;br&gt;#択す&lt;/td&gt;&lt;td&gt;第点17年&lt;br&gt;1月1日か&lt;br&gt;5分散3&lt;br&gt;年17月11&lt;/td&gt;&lt;td&gt;住宅の取得等が&lt;br&gt;(特別)特定取得&lt;br&gt;に該当するとき&lt;/td&gt;&lt;td&gt;[11] × 0.01=&lt;/td&gt;&lt;td&gt;[20]&lt;/td&gt;&lt;td&gt;(最高40万円)&lt;/td&gt;&lt;td&gt;開い茶&lt;/td&gt;&lt;td&gt;住の用さ供し&lt;/td&gt;&lt;td&gt;- 通貨の&lt;br&gt;- 空変&lt;/td&gt;&lt;td&gt;)用                                      &lt;/td&gt;&lt;td&gt;年&lt;/td&gt;&lt;td&gt;月 日~&lt;/td&gt;&lt;td&gt;&lt;/td&gt;&lt;td&gt;年月&lt;/td&gt;&lt;td&gt;-&lt;br&gt;&lt;/td&gt;&lt;/tr&gt;&lt;tr&gt;&lt;td&gt;&lt;/td&gt;&lt;td&gt;る場合&lt;br&gt;きます&lt;/td&gt;&lt;td&gt;5 を除&lt;br&gt;た。)&lt;/td&gt;&lt;td&gt;日間のした&lt;/td&gt;&lt;td&gt;住宅の取得等が&lt;br&gt;(特別)特定取得&lt;br&gt;に該当しないとき&lt;/td&gt;&lt;td&gt;[11] × 0.01=&lt;/td&gt;&lt;td&gt;[20]&lt;/td&gt;&lt;td&gt;(最高20.57円)&lt;/td&gt;&lt;td&gt;そし田等&lt;/td&gt;&lt;td&gt;&lt;/td&gt;&lt;td&gt;(再び居住)&lt;br&gt;目前(居住)&lt;br&gt;(特定場(&lt;br&gt;(特定場))&lt;/td&gt;&lt;td&gt;0月に美した場合の目&lt;br&gt;の月に美したことに&lt;br&gt;改選等)住宅借入金等&lt;br&gt;演員多なける&lt;/td&gt;&lt;td&gt;¥重用】&lt;br&gt;上り、&lt;br&gt;特別&lt;/td&gt;&lt;td&gt;(再び巻住)&lt;br&gt;一貫が巻住)&lt;br&gt;初めてそう&lt;/td&gt;&lt;td&gt;の用にの用いていた。&lt;/td&gt;&lt;td&gt;弊した協会の&lt;br&gt;集したことに&lt;br&gt;に招き(特定)&lt;br&gt;別約35~21日&lt;/td&gt;&lt;td&gt;適用】&lt;br&gt;上り、&lt;br&gt;(改振等)&lt;br&gt;(公振等)&lt;/td&gt;&lt;/tr&gt;&lt;tr&gt;&lt;td&gt;6&lt;/td&gt;&lt;td&gt;&lt;/td&gt;&lt;td&gt;&lt;/td&gt;&lt;td&gt;常田町日間&lt;/td&gt;&lt;td&gt;住宅の取得等が&lt;br&gt;(件例)件別件例&lt;/td&gt;&lt;td&gt;[11] × 0.01=&lt;/td&gt;&lt;td&gt;[20]&lt;/td&gt;&lt;td&gt;(武器40次円)&lt;/td&gt;&lt;td&gt;-&lt;/td&gt;&lt;td&gt;&lt;/td&gt;&lt;td&gt;T200 COP&lt;/td&gt;&lt;td&gt;&lt;/td&gt;&lt;td&gt;&lt;/td&gt;&lt;td&gt;in the second&lt;/td&gt;&lt;td&gt;2.4 11&lt;/td&gt;&lt;td&gt;&lt;/td&gt;&lt;td&gt;&lt;/td&gt;&lt;/tr&gt;&lt;tr&gt;&lt;td&gt;5 重 角埠は&lt;/td&gt;&lt;td colspan=7&gt;&lt;/td&gt;&lt;/tr&gt;&lt;tr&gt;&lt;td&gt;&lt;/td&gt;&lt;td&gt;重数道&lt;/td&gt;&lt;td&gt;明を見&lt;/td&gt;&lt;td&gt;ける場合&lt;/td&gt;&lt;td&gt;各明細書の控&lt;br&gt;係る控除限度&lt;/td&gt;&lt;td&gt;除額([20] の金額)&lt;br&gt;額のうち最も高い&lt;br&gt;また&lt;/td&gt;&lt;td&gt;の合&lt;/td&gt;&lt;td&gt;計額(住宅の取得等&lt;br&gt;限度額が限度となり&lt;/td&gt;&lt;td&gt;又は&lt;/td&gt;&lt;td&gt;±住宅の増改き&lt;br&gt;す。)を記載&lt;/td&gt;&lt;td&gt;2時に&lt;br&gt;します。&lt;/td&gt;&lt;td&gt;[23]&lt;/td&gt;&lt;td&gt;8&lt;/td&gt;&lt;td&gt;2&lt;/td&gt;&lt;td&gt;&lt;/td&gt;&lt;td&gt;&lt;/td&gt;&lt;td&gt;&lt;/td&gt;&lt;/tr&gt;&lt;tr&gt;&lt;td&gt;57&lt;/td&gt;&lt;td&gt;☆[23]&lt;br&gt;勤産者&lt;/td&gt;&lt;td&gt;  間の速&lt;br&gt;  号が-&lt;/td&gt;&lt;td&gt;・面に書き&lt;/td&gt;&lt;td&gt;のにの間に転記し&lt;br&gt;きれない場合&lt;/td&gt;&lt;td&gt;49.&lt;/td&gt;&lt;td&gt;&lt;/td&gt;&lt;td&gt;&lt;/td&gt;&lt;td&gt;&lt;/td&gt;&lt;td&gt;&lt;/td&gt;&lt;td&gt;&lt;/td&gt;&lt;td&gt;&lt;/td&gt;&lt;td&gt;&lt;/td&gt;&lt;td&gt;&lt;/td&gt;&lt;td&gt;&lt;/td&gt;&lt;td&gt;&lt;/td&gt;&lt;td&gt;&lt;/td&gt;&lt;/tr&gt;&lt;tr&gt;&lt;td colspan=7&gt;)不動産番号が一面に書ききれない場合&lt;br&gt;(1) (0) ※(特定増改築者)(住宅街入会等特別特組の&lt;/td&gt;&lt;td&gt;等)住宅借入金等&lt;br&gt;1&lt;br&gt;日 約 + 締が抑める。&lt;/td&gt;&lt;td&gt;時別る畑&lt;/td&gt;&lt;td&gt;接触の&lt;/td&gt;&lt;td&gt;&lt;/td&gt;&lt;/tr&gt;&lt;/tbody&gt;&lt;/table&gt;</b> |                       |     |

| 項目               | 桁数等      | 機能説明            |
|------------------|----------|-----------------|
| [11]、[a]、[20]の金額 | 各14桁     | 全項目上書に 🔛 を付けた場合 |
| [23]の金額          | 各(最高額)まで | 手入力可能です。        |

重複適用は弊社システムにおいては未対応です。手入力してください。 なお、電子申告には[23]欄は変換しませんので、書面にて提出してください。

### 付表 - 連帯債務の年末残高計算書

全2頁作成が可能です。一面への転記があります。

1頁目と2頁目で同一ボタンを選択した場合は、2頁目を優先して転記します。

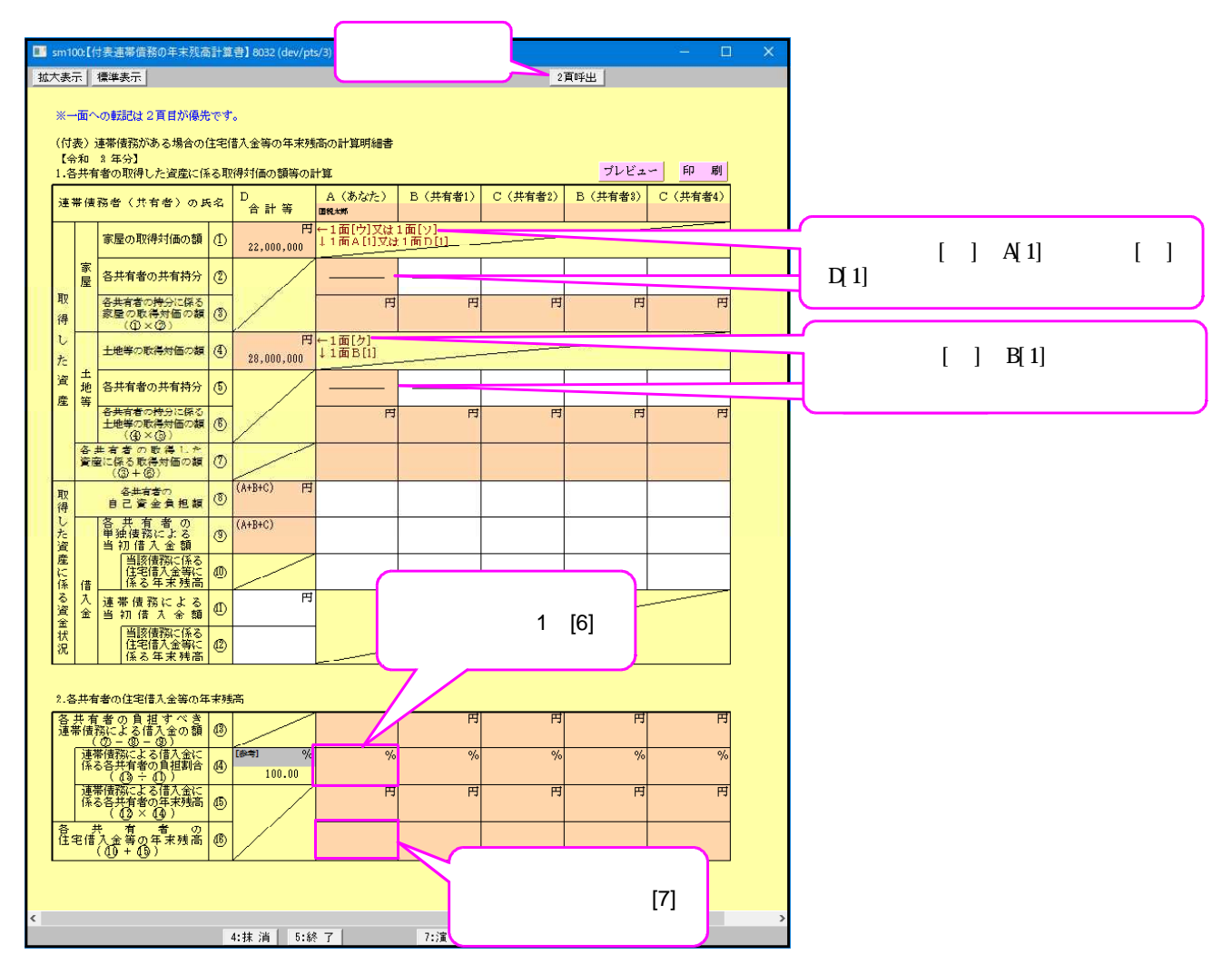

付表

| 項目          | 文字・桁数   | 機能説明              |
|-------------|---------|-------------------|
| 連帯債務者の氏名    | 各全角10文字 | 手入力優先項目です。        |
| 取得した資産に係る資金 | 各11桁    | 金額入力項目は各11桁になります。 |
| 状況          |         |                   |
| 各共有者の住宅借入金等 | 各11桁    |                   |
| の年末残高       |         | 金額入力項目は各11桁になります。 |

連帯債務による借入金に係る負担割合

「A あなた」分は住宅借入金等特別控除額の計算明細書の「連帯債務に係るあなた の負担割合」へ転記します。2頁目がある場合は2頁目より転記します。

各共有者の住宅借入金等の年末残高 -

「Aあなた」分は住宅借入金等特別控除額の計算明細書の「 住宅借入金等の年末残高」 へ転記します。 2頁目がある場合は2頁目より転記します。

### [151] 株式等に係る譲渡所得等の金額の計算明細書

- ・確定申告書に添付する株式等に係る譲渡所得等の金額の計算明細書を作成します。 作成できる計算書は、「株式等に係る譲渡所得等の金額の計算明細書 一面・二面」、「所得税の確定 申告書付表 (上場株式等に係る譲渡損失の損益通算及び繰越控除用)一面・二面」です。
- ・住所・氏名・電話番号等は確定申告書データから転記します。
- ・一般株式等・上場株式等の収入金額・所得金額・分離課税配当所得金額等は、確定申告書へ転記することができます。
- ・「上場株式等の取得費の特例及び【参考】その他の譲渡した主な株式等の明細」は二面用及び続表の共通の入力となっています。入力は種類ごとに別々に入力します。印刷時に5行分を2面へ印刷し6行以上あった場合は種類ごとに続の様式にて印刷します。

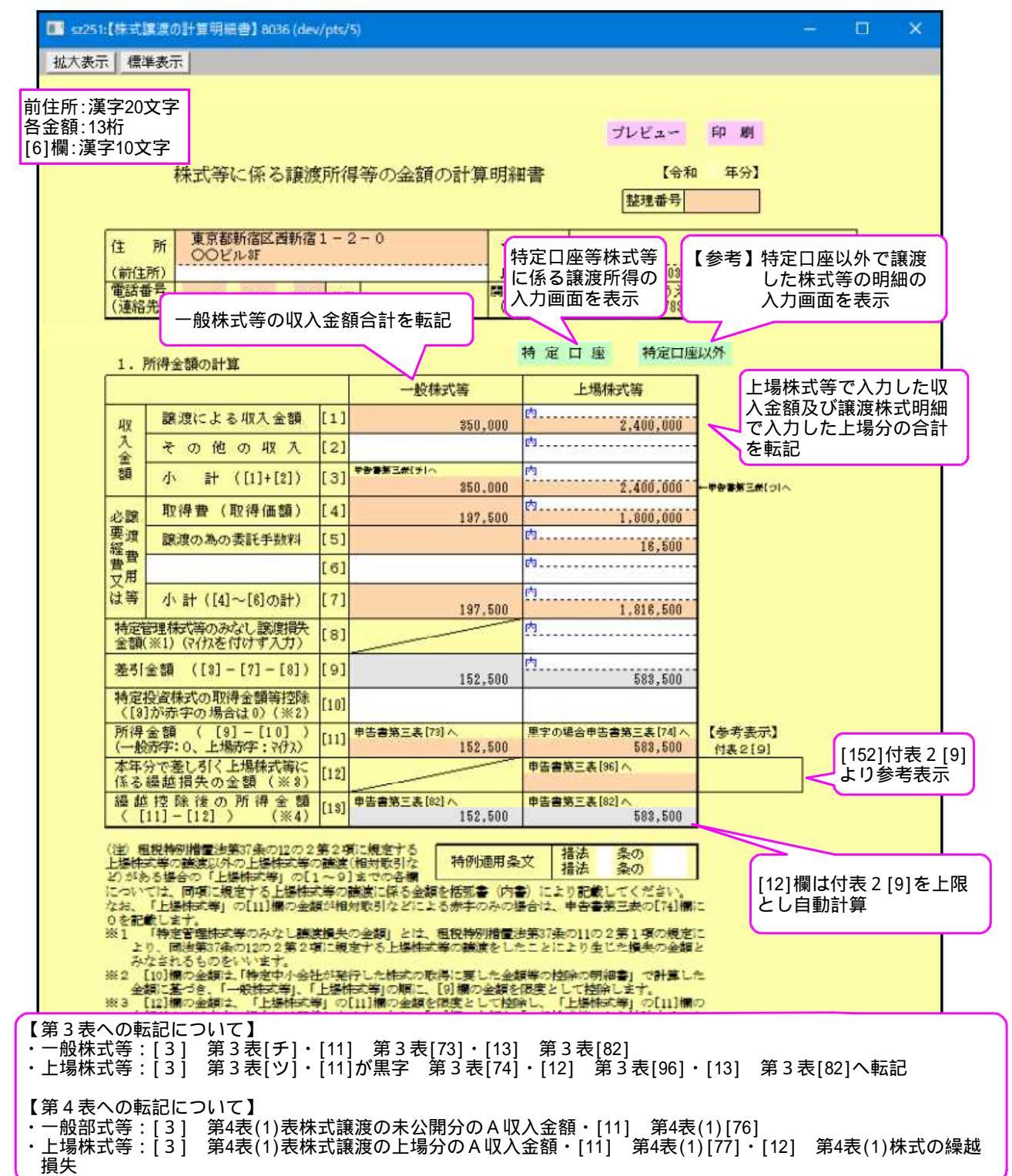

### 特定口座 ・・・申告する特定口座の株式等に係る譲渡所得等の金額合計を入力します。 5行を超えて入力すると続表へ印字します。

| so | 000      | 1:【特定口                     | 座】7096 | 6 (dev/pts/               | (11)             |                                               |                    |            | 8 <b></b>                                                 |                   | ×       |
|----|----------|----------------------------|--------|---------------------------|------------------|-----------------------------------------------|--------------------|------------|-----------------------------------------------------------|-------------------|---------|
| 拡大 | 表        | 7                          | ត      | <b>宿小表示</b>               |                  |                                               |                    |            |                                                           |                   | 14      |
|    |          |                            |        |                           |                  |                                               |                    |            |                                                           |                   |         |
|    | 24       | 合する伴従の                     | 単の上標課表 | 毎に保る <b>総領方</b> 役         | මා ගැනු හැකි     | <b>39</b> -                                   |                    |            | プレセ                                                       | ्रेन्न 🖬 🖬        | J       |
|    |          | 口陸の区分                      |        | (金融商品)                    | 5) 先<br>数3) 建省等) | 0+ F                                          | 新設計10033<br>(収入金数) | 「日本教育の設備   | 2 3 2 3 (2 3 (2 3 4 5 1 5 1 5 1 5 1 5 1 5 1 5 1 5 1 5 1 5 | S.R.B. B.B.B.B.B. |         |
|    | lι       | ○ 源泉□座                     |        | ○孤寿会社<br>○穀 行             |                  |                                               |                    |            |                                                           |                   |         |
|    |          | ○商品□座                      |        |                           | )                | O E                                           |                    |            |                                                           |                   |         |
|    | 2        |                            |        | <b>○</b> ∰ î <u>⊤</u>     |                  | O ⋛ 店<br>○田 客店                                |                    |            |                                                           |                   |         |
|    | $\vdash$ | ○ ma⊡e                     |        |                           | )                | ्रिक प्र                                      |                    |            |                                                           |                   |         |
|    | э        |                            |        | ○報 行                      |                  | ○文 店<br>○出 表示                                 |                    |            |                                                           |                   |         |
|    | $\vdash$ |                            |        | ○[[]]<br>〇116新会社          | )                | O()<br>O本 居                                   |                    |            |                                                           |                   |         |
|    | 4        |                            |        | ○無 行                      |                  | の文をです。                                        |                    |            |                                                           |                   |         |
|    | $\vdash$ |                            |        | の観察会社                     | ,                | O()<br>O本                                     |                    |            |                                                           |                   |         |
|    | 5        | ○商品□座                      |        | ○級 行<br>○[                |                  |                                               |                    |            |                                                           |                   |         |
|    |          |                            |        | ○加洲会社                     |                  | ·<br>·<br>· · · · · · · · · · · · · · · · · · |                    |            |                                                           |                   |         |
|    | ø        | ○ 商品□座                     |        | <mark>○級 行</mark><br>○[ ] | ,                | CALER FILL                                    |                    |            |                                                           |                   |         |
|    | -        | ○ 涙泉□座                     |        | ○加新会社                     |                  | の本 店                                          |                    |            |                                                           |                   |         |
|    | Ŀ        | ○ 商品□座                     |        | 0                         |                  | Q出 表示<br>○( )                                 |                    |            |                                                           |                   |         |
|    | 8        | ○ 涙泉□座                     |        | ○証券会社<br>○報 行             |                  | <u>の本</u> 一度<br>                              |                    |            |                                                           |                   |         |
|    | Ē        | 〇 尚品口座                     |        | 0                         |                  |                                               |                    |            |                                                           |                   |         |
|    | 9        | ◯ 源泉□座                     |        | ○加速 新会社<br>○報公司           |                  |                                               |                    |            |                                                           |                   |         |
|    |          | 〇 商品口座                     |        |                           |                  | O( )<br>O≠ E                                  |                    |            |                                                           |                   |         |
|    | 1.0      |                            |        | OMLANCE/IL<br>OML ÎŢ      | <u> </u>         | ongen gen<br>on see                           |                    |            |                                                           |                   |         |
|    |          |                            |        |                           | ,                |                                               |                    |            |                                                           |                   |         |
|    | lι       |                            |        | O∰ 17                     |                  | ○ 支 店<br>○田 東房                                |                    |            |                                                           |                   |         |
|    | $\vdash$ |                            |        | ○[ 〕<br>○飯券会社             | )                | 〇( )<br>〇本 店                                  |                    |            |                                                           |                   |         |
|    | ١Z       |                            |        | ○ ● 行                     |                  | の女にあり、この人間を見ていた。                              |                    |            |                                                           |                   |         |
|    | $\vdash$ |                            |        | ○[<br>○113#会社             | ,                | <u>(</u> 本 店                                  |                    |            |                                                           |                   |         |
|    | L3       |                            |        | <b>்</b> ∰ ?⊤             |                  | ◎ 犬 - 度<br>◎ 出 乳房 - :                         |                    |            |                                                           |                   |         |
|    | $\vdash$ | <ul> <li>○ 源泉□座</li> </ul> |        | ○記券会社                     |                  | O[ ]<br>S. 香 唇                                |                    |            |                                                           |                   |         |
|    | 14       | ○ 簡易□座                     |        | <mark>○級</mark> 行<br>○[   |                  |                                               |                    |            |                                                           |                   |         |
|    |          |                            |        | ○龍洲会社                     |                  | <u>이本 명</u>                                   |                    |            |                                                           |                   |         |
|    | 15       | ○商品□座                      |        | ○無 行<br>○[ ]              | ,                |                                               |                    |            |                                                           |                   |         |
|    |          | ○ 源泉□ 座                    |        | ○私研会社                     |                  | ◎本 唇<br>◎支 唇                                  |                    |            |                                                           |                   |         |
|    | 10       | ○商品□座                      |        |                           |                  | OEL 英序<br>○( )                                |                    |            |                                                           |                   |         |
|    | 17       | ○ 源泉□隆                     |        | ○ 施券会社<br>○ 级   2寸        |                  | ○本 度<br>○文 <u></u>                            |                    |            |                                                           |                   |         |
|    | Ľ        | ○ 商品□座                     |        | 0(                        |                  | 241. 要房                                       |                    |            |                                                           |                   |         |
|    | LB       | ○ 滾束□崖                     |        | ○加辦会社<br>○報 行             |                  | 「「「「「」」」である。                                  |                    |            |                                                           |                   |         |
|    | Ĺ        | ○商品□座                      |        |                           |                  |                                               |                    | $\vdash$ — |                                                           |                   |         |
|    | 19       |                            |        | ○銀 行                      |                  | оў<br>Оні в Б                                 |                    | 第3表        | ・第4表の                                                     | 株式譲渡の             | サブ ミットヘ |
| _  |          | ♥商品□座                      |        | 0(                        | 2                |                                               |                    | └──│参考額    | を表示しま                                                     | す。                |         |
| 上均 | 易株       | 式等の[1                      | ]及び[4  | ]へ転記                      |                  | ○支 店<br>○出 実房                                 |                    |            |                                                           |                   |         |
|    | 2.00     |                            | 1      |                           | -                | <u> </u>                                      | u∎ttl~             | 100041~    |                                                           | ********          |         |
|    |          |                            |        |                           | 合計(上場件)          | 大學 (祥堂口座))                                    |                    |            |                                                           | n#18~             |         |
|    |          |                            |        |                           |                  |                                               |                    |            |                                                           |                   |         |
|    |          |                            |        |                           | 4.++             | ्यह ह                                         | 64 7 L             |            | 7.3 2 4                                                   | <b>z</b>          |         |
|    |          |                            |        |                           | 4:1木             | 7 <b>H</b> 5:                                 | 1 200              | 0.1丁偏米     | - 「「」魚 」島                                                 | 2                 |         |

| 項目          | 文字・桁数  | 機能説明                          |
|-------------|--------|-------------------------------|
| 口座の区分       | ラジオボタン | 該当項目を選択します。                   |
| 取引先証券会社等名称  | 各全角5文字 |                               |
| 証券会社等       | ラジオボタン | 該当項目を選択します。                   |
| 取引先本店等名称    | 各全角5文字 |                               |
| 本店等         | ラジオボタン | 該当項目を選択します。                   |
| 譲渡による収入金額   | 13桁    | 株式譲渡計算書の1面上場分[1]へ転記           |
| 取得・譲渡に要した費用 | 13桁    | 株式譲渡計算書の1面上場分[4]へ転記           |
| 差引金額        | 13桁    |                               |
| 源泉徴収税額      | 13桁    | 源泉徴収税額の計の所得の内訳書への転記はありません。    |
|             |        | 第3表、第4表の株式の譲渡のサブミットへ参考表示として表示 |
|             |        | します。所得の内訳書の転記もある為必要に応じて手入力して  |
|             |        | ください。                         |

特定口座以外 ・・・ 【参考】特定口座以外で譲渡した株式等の明細を入力します。 5 行を超えて入力した場合は、続表へ印字します。

| JUCS | 在口裡以外16  | 1916 (dev/pts  | /10)                                                                                                    |           |                           |               |                 |                 |            |   |
|------|----------|----------------|----------------------------------------------------------------------------------------------------|-----------|---------------------------|---------------|-----------------|-----------------|------------|---|
| 示    | 標準表示     |                |                                                                                                    |           |                           |               |                 |                 |            |   |
|      |          |                |                                                                                                    |           |                           |               |                 |                 |            |   |
|      |          |                |                                                                                                    |           |                           | 2             | ブレビュー 印         | NSI I           |            |   |
| 13   | 考】特定口座   | リリ語で不以         | た株式等の明細                                                                                                  |           |                           | 2             | "レビ"コー(統) 印用    | [(税)]           | p          | - |
|      | 区分       | 認慮年月日<br>(償還日) | <ul> <li>         ・語 </li> <li>         は、度 し た         ・た     </li> <li>         株式等の銘柄     </li> </ul> | 数量        | 課 <b>渡 先 の</b><br>名称・所在地等 | 認識による<br>収入金額 | 取 待 費<br>(取得価額) | 譲渡のための<br>委託手数料 | 取得年月日      |   |
|      | ○ 一般株式等  | 令和             | A不動產                                                                                                    | 株(口,円)    | P証券                       | 円             | 円               | 円               |            | 1 |
| 1    | ● 上級株式等  | · 8 · 3        |                                                                                                    | 2,000     | 本店                        | 1,400,000     | 1,000,000       | 16,500          | 平成 (・2・13) |   |
|      | ○ 一般株式等  | 令和             | 第5回                                                                                                    |           | Q証券                       |               |                 |                 | 平成・5・14    |   |
| 2    | ① 上場株式等  | • 5 • 13       | B银行债                                                                                                    | 1,000,000 | 本店                        | 1,800,000     | 800,000         |                 | (···)      |   |
| 9    | ● 一般作式等  | · R · 5        | 6興座                                                                                                    | 500       | AITOORJ 6-6-0<br>(山谷大和)   | 950 000       | 197 500         |                 | -1-18      |   |
| -    | 〇一般株式等   | 0 0            |                                                                                                    |           | IN IN ALL                 | 000,000       | 101,000         | -               | · · · ·    |   |
| 4    | ○ 上級株式等  |                |                                                                                                    |           |                           |               |                 |                 | ( )        |   |
|      | ○ → 般株式等 |                |                                                                                                    |           |                           |               |                 |                 | 1 × 3× 1   | 1 |
| 5    | ○ 上編株式等  |                |                                                                                                    |           |                           |               |                 |                 | (•••)      |   |
|      | ○ 一般株式等  |                |                                                                                                    |           |                           |               |                 |                 |            |   |
| 8    | ○ 上場株式等  | 1 1            | -                                                                                                    |           |                           |               |                 |                 | ( • • • )  |   |
| 7    | 0 上級件式等  |                |                                                                                                    |           |                           |               |                 |                 | - (· · · ) |   |
|      | ○ 一般排式等  | -              |                                                                                                    |           | C                         |               |                 |                 |            |   |
| 8    | ○ 上場株式等  |                |                                                                                                    | 8         |                           |               |                 |                 | ( • • )    |   |
|      | ○ 一般株式等  |                |                                                                                                    |           |                           |               |                 |                 |            | 1 |
| 9    | ○ 上場株式等  |                |                                                                                                    | <u></u>   |                           |               |                 |                 | ( • • )    |   |
|      | ○ 一般株式等  |                |                                                                                                    | 6         |                           |               |                 |                 |            |   |
| 10   | ○ 上端株式寺  |                |                                                                                                    |           |                           |               |                 |                 | ( ,        |   |
| 11   | 〇 上場株式等  |                |                                                                                                    | 8         |                           | 2             |                 |                 | ( )        |   |
| 10.5 | ○ 一般株式等  | 1000           | -                                                                                                    |           |                           |               |                 | -               |            |   |
| 12   | ○ 上場件式等  |                |                                                                                                    |           |                           |               |                 |                 | ( • • • )  |   |
|      | ○ 一般株式等  |                |                                                                                                    |           |                           |               |                 |                 |            |   |
| 13   | ○ 上場株式等  | A . S.         |                                                                                                    |           |                           |               |                 |                 | (•••)      |   |
| 14   | ○ 一般株式等  | 1 2            | ••••••                                                                                                   |           |                           |               |                 |                 | -          |   |
|      | ○ → 穀株式等 |                |                                                                                                    |           |                           |               |                 |                 |            |   |
| 15   | ○ 上場株式等  |                |                                                                                                    |           |                           |               |                 |                 | ( • • )    |   |
| 1    | 〇一般株式等   |                |                                                                                                    |           |                           |               |                 |                 |            |   |
| 18   | ○ 上場株式等  | 1.1            |                                                                                                    |           |                           |               |                 |                 | ( • • • )  |   |
| 17   | ○ 一般株式等  |                |                                                                                                    |           |                           |               |                 |                 |            |   |
| 17   | ○ 工程件式等  |                |                                                                                                    |           |                           |               |                 |                 |            |   |
| 18   | ○ 上場株式等  |                |                                                                                                    | 8         |                           |               |                 |                 | ( )        |   |
|      | ○ 一般株式等  |                |                                                                                                    |           |                           |               |                 |                 |            |   |
| 19   | ○ 上場株式等  |                |                                                                                                    |           |                           |               |                 |                 | ( • • )    |   |
|      | ○ 一般株式等  |                |                                                                                                    |           |                           |               |                 |                 |            |   |
| 20   | ○ 上場株式等  | 1.1            | -                                                                                                    | -         |                           |               | A DEL F AN IN   | 100 1411 -      | (•••)      |   |

| 項目          | 文字・桁数  | 機能説明                          |
|-------------|--------|-------------------------------|
| 区分          | ラジオボタン | 該当項目を選択します。                   |
| 讓渡年月日       | セレクト   | 令和・平成                         |
|             | 各2桁    |                               |
| 譲渡した株式等の銘柄  | 各全角8文字 |                               |
|             | 10桁    |                               |
| 讓渡先所在地名称等   | 各全角8文字 |                               |
| 譲渡による収入金額   | 13桁    | 株式譲渡計算書の[1]へ一般株式等と上場株式等と別々に転記 |
| 取得費(取得価額)   | 13桁    | 株式譲渡計算書の[4]へ一般株式等と上場株式等と別々に転記 |
| 譲渡のための委託手数料 | 13桁    | 株式譲渡計算書の[5]へ一般株式等と上場株式等と別々に転記 |
|             | セレクト   | 令和・平成                         |
| 取得年月日       | 各2桁    | 該当項目を選択し、年月日を入力します。           |
|             |        |                               |

## [152]上場株式等に係る譲渡損失の繰越控除用 付表

- ・住所・氏名・電話番号等は確定申告書データから転記します。
- ・本年分の上場株式等の譲渡損失額を同年分の分離課税配当所得金額と損益通算する、又は 3年前の年分以後の上場株式等の譲渡損失額を本年分の株式譲渡所得等金額及び分離課税 配当所得金額の計算上控除するため、若しくは翌年以降に繰り越すための計算を行います。 翌年以後に繰り越される譲渡損失の金額は、確定申告書へ転記することもできます。

| ■ sz252:【上場株式損失課題用付表】8038 (dev/pts/8)                                                     |                                     |              |                           |                              | ×         |        |
|-------------------------------------------------------------------------------------------|-------------------------------------|--------------|---------------------------|------------------------------|-----------|--------|
| 拉大表示 標準表示                                                                                 |                                     |              |                           |                              |           |        |
| 1 面                                                                                       |                                     |              |                           |                              | ^         |        |
| 令和年分の所得税の確定申告書付表                                                                          | (上場株式等に係る)<br>譲渡損失の損益通<br>第575場紙持健用 | )            | 2<br>プレ                   | 面<br>ビュー 印刷                  |           |        |
| 住所 東京都新宿区西新宿1-2-0                                                                         | フリガナ コカ                             | ,<br>२° (५०) | ,                         |                              |           |        |
| ( 又は )                                                                                    |                                     |              |                           |                              |           |        |
| ▲第<br>●業所等/ ○○ビル3F                                                                        | 氏名 国                                | 税太郎          | 1                         |                              |           |        |
| 1.本年分の上場株式等に係る譲渡損失の金額及び分<br>(赤字の金額は、マ行                                                    | 雄課税配当所得等金<br>Xを付けないで入力1             | と額の<br>します   | 計算<br>。 2面の 2 も同じで        | ল্ <b>ৰ</b> , )              |           |        |
| ○「[1]上場株式等に係る譲渡所得等の金額」が黒字<br>には、[1]の記載は要しません。また、「[4]本年分の記載は要しません。                         | の場合又は「[2]」<br>の捐益通算前の分離             | 上場株<br>目果税面  | 式等に係る譲渡損労<br>卍当 所得等金額」カ   | その金額」がない場合<br>がない場合には、[2     | 4<br>1]   |        |
| (1)本年分の損益通算前の上場株式等に係る譲渡損失の                                                                | )金額                                 |              |                           | [11]の_                       | 上場株式等が    | 「赤字の   |
| 上場株式等に係る譲渡所得等の金額<br>〈「株式等に係る譲渡所得等の金額の計算明編書」の11<br>の1111欄の金額)                              | 面の「上場株式等」                           | [1]          | 円                         | 場合損益                         | 益通算後を転    | 記      |
| 上場株式等に係る譲渡損失の金額(※)<br>(「株式等に係る譲渡時得等の金額の計算時得考1の1)                                          | 面の「ト爆株式等」                           | [2]          | 110011000                 | [1910 F                      | 場株式等がお    | 伝字の場合  |
| の[3]欄の金額)                                                                                 | що). <del>т</del> ороден 1          |              | 1,557,000                 | 損益通算                         | 算前を転記     |        |
| 本年分の損益通算前の上場株式等に係る譲渡損失の金額<br>([1]欄の金額と[2]欄の金額のうち、いずれか少ない                                  | 育<br>方の金額)                          | [8]          | 1,557,000                 |                              |           |        |
| ※ [2]欄の金額は、租税特別措置法第37条の12の2第2項<br>の醸度(相互取りなど)がある場合については、同項に親、                             | に規定する上場株式第<br>定する上場株式第の間            | 年の課題<br>創作に  | 凱以外の上場株式等の<br>系る金額(「株式鋼に「 | D                            |           |        |
| る認識所得等の金額の計算明細香」の1面の1上場保設す<br>(2)本年分の損益通算前の分離課税配当所得等金額                                    | 寿」の[3] 欄の括弧者の                       | の金額          | のみを記載します。                 |                              |           |        |
| 一 所得の内訳書より転記 ※転記は1度のみとなりま                                                                 | す。再度転記する場<br>利子等・配当等の               | 合はう          | キュックを付けてく<br>肥当所得に係る      | ださい。                         |           |        |
| No 植日・所(守の)生する3病/所                                                                        | 収入金額(税达)                            | j            | 自信の利子                     |                              |           |        |
| 1                                                                                         |                                     | _            |                           |                              |           |        |
| 2                                                                                         |                                     |              |                           |                              |           |        |
| 3                                                                                         | Ц                                   |              |                           | ☆·油ゲサプ こ…し                   |           |        |
| 4 第三表[チ]へ転記                                                                               |                                     |              | 第二衣体式:                    | <sub>港股寺り</sub> 、ミット<br>コヘ転記 |           |        |
| 5                                                                                         |                                     |              |                           |                              | )         |        |
| 合 計                                                                                       | (4) #3#(71^                         | E64          |                           |                              |           |        |
| 本年分の捐益通算前の分離課税配当所得等全額                                                                     |                                     | [4]          |                           | a - bを<br>(マイナフ              | 計算の提合けの、  |        |
| (1a) - (b) (赤子の場合は0と書いてくたさい。) (注) 利子所得に係る負債の利子は控除できません。                                   |                                     | 11           |                           |                              | (0)场口140) |        |
| (3)本年分の捐益通算後の上場株式等に係る譲渡損失の                                                                | 合額又は分離課税額                           | 記当所          | 得等全額                      | を付け                          | †て第三表     |        |
| 本年分の捐益通算後の上場株式等に係る課渡損失の全割<br>〈[3]欄の金額≦[4]欄の金額の場合には0と書いてくだ<br>〈(2)の記載がない場合には、[3]欄の金額を移記して  | 【([3]-[4])<br>ざい。)<br>くだざい。)        | [5]          | 1.557.000                 | [74]へ朝                       | 記         |        |
| 本年分の損益通算後の分離課税配当所得等金額([4]-<br>([3]欄の金額≥[4]欄の金額の場合には0と書いてくた<br>((1)の記載がない場合には、[4]欄の金額を移記して | -[3])<br>Éざい。)<br>ください。)            | [6]          | NIA (1914)                | 第三表[]                        | 75]ヘ転記    |        |
| 【第4表への転記について】<br>・本年分の損益通算前の分離課税配当金額[a]・                                                  | [b] 第4表( <i>1</i>                   | 1)上:         | 場株式等配当(                   | のA収入金額・                      | ・B必要経費    | :<br>: |
| ・本年分の損益通算後の上場株式等に係る譲渡損                                                                    | 失の金額[5]                             | 〕            | 第4表(1)[77]へ               | 、を付けて転                       | 記         |        |

| 項目          | 文字・桁数   | 機能説明        |
|-------------|---------|-------------|
| 種目・所得の生ずる場所 | 各全角25文字 | 該当項目を選択します。 |
| 各金額欄        | 13桁     |             |

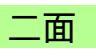

| <b>III</b> so003: | 【上場株式等に係る                        | 讓渡損失】8038 (dev/pts             | /11)                                          | <u>. 19</u>                              |                                                                                                    |
|-------------------|----------------------------------|--------------------------------|-----------------------------------------------|------------------------------------------|----------------------------------------------------------------------------------------------------|
| 拡大表示              | 標準表示                             |                                |                                               |                                          |                                                                                                    |
|                   | 2 面                              |                                |                                               |                                          |                                                                                                    |
|                   |                                  |                                |                                               | 1 面                                      |                                                                                                    |
|                   |                                  |                                |                                               | ブレビュー 印刷                                 |                                                                                                    |
| 2<br>[            | 2.翌年以後に繰り                        | り越される上場株式等に<br>  試生かえ温い様された    | 係る譲渡損失の金額の計算<br>                              | またひままた 割ノット/                             |                                                                                                    |
|                   | 譲渡損失の<br>生じた年分                   | 前年から繰り越られた                     | 本年分で差し引く上場株式等に係る<br>譲渡損失の余額(※1)               | 本年方で差し引くことできなかった上場株式等 糸                  | 燥越損失を通算する場合の                                                                                                    |
| ŀ                 |                                  | 損天の金額<br>[A] 前年分の計表[7] 初の金額    | IDI(上爆砕式導動液汚得等の金額から差し引く部分)                    | 1糸る譲渡損天の金額<br>参考表示:上爆体式等[11]             | [151]1面 計を参考値とし<br>てまテレズいます                                                                                                    |
|                   | ←                                |                                |                                               |                                          | して、ないしていより。                                                                                                    |
|                   | (令和 3年分)                         |                                | 【四十四個調視記当時準導金額から差し引く新分)                       |                                          | □□□□□□□□□□□□□□□□□□□□□□□□□□□□□□□□□□□□□                                                                                                    |
| Γ                 | 本年の                              | [13] (前年分の仲表[8] 初の金数)          | [F [上爆砕式等競技所得等の金額から差し引く部分]                    | [7][[B]-[F]-[C])                         | [152]1面[6]を参考値とし                                                                                                    |
|                   | 2 年前分                            |                                | [C] [6] 福線税配当所得等金額から差し引く部分)                   | [7                                       | て表示しています。                                                                                                    |
| -                 | (令和4年分)<br>木 年 の                 | [C][前年分の計表[6] 第の金数]            | 【HI【上爆砕式爆業表示運賃の金額から差し引く部分)                    | [8][[0]-[H]-[[]]                         | -                                                                                                    |
|                   | 本 于 35<br>前 年 分                  |                                |                                               |                                          |                                                                                                    |
|                   | (令和 5年分)                         |                                | 1110711日1月1日日本1日本1日本1日日本1日日1日日日1日日1日日1日日日1日日日 |                                          |                                                                                                    |
| Γ                 | 本年分で上場株式                         | 第二係る譲渡所得等の金<br>ト提供式等2006 2 渡渡  | お集明提書の「上爆砕式等」の[12]へ 「ロ]                       | 151株式譲渡[12]の上隊<br>全頭                     | 艮                                                                                                    |
|                   | 損失金額の合計額                         | エ1%1体取等に体る議復<br>額([D]+[F]+[H]) | [ 9]                                          |                                          |                                                                                                    |
|                   | 本年分で分離課程<br>差し引く上場様              | 脱配当所得等金額から<br>武等に係る譲渡損失        | 甲音書類三册[3881∧<br>[10]                          |                                          |                                                                                                    |
|                   | の金額の合計額                          | ([E]+[G]+[I])                  |                                               |                                          |                                                                                                    |
|                   | 翌年以後に練り起                         | 図される上場株式等に係<br>([5]+[7]+[8])   | 第三表の[98]へ転記                                   | [11] ################################### |                                                                                                    |
|                   |                                  | - 美) オレイ に根 秋 犬 (な)            | っぽっ 藤波提供家 金額 いれ 二日常な                          | エチン (2)の ポイヤ かみ し 4日も                    | 第三表の[97]へ転記                                                                                                    |
| 7                 | ※1 「平平分」<br>等に係る譲注               | で差しない、上場14KX(等)<br>度損失の金額」のうち  | ~1番る譲渡損犬の金額」は、「前子<br>)最も古い年に生じた金額から順約         | キがら碟り越されに上場(<br>欠控除します。                  |                                                                                                    |
|                   | また、「ス                            | #年分で差し引く上場                     | 株式等に係る譲渡損失の金額」は、                              | 同一の年に生じた「前                               | 百年                                                                                                    |
|                   | から繰り越る<br>笠っへ頼っ目                 | された上場株式等に係る                    | る譲渡損失の金額」内においては、                              | 「株式等に係る譲渡所<br>の根金には、ヘトンない                | f得<br>t                                                                                                    |
|                   | 奏の金額の計<br>す。)及び「                 | 「真明細香」の「面の」。<br>「[6]本年分の損益通算   | 上場株式等10[11]傭の金額(赤子)<br>後の分離課税配当所得等金額1の1       | の場合には、Uとみなし<br>合計額を限度として、ま               | ∕बर<br>'वै                                                                                                    |
|                   | 上場株式等(                           | こ係る譲渡所得等の金額                    | 額から控除し、なお控除しきれない                              | い損失の金額があるときは                             | t.                                                                                                    |
|                   | の離課税配当)<br>シューオケーマン              | 所得等金額から控除しま                    | す。<br>こまないがった時時日代のみを、また                       | 「八ヶ美」オノットホッ                              |                                                                                                    |
| ~                 | ※ Z 本中の 3-<br>なかった上 <sup>1</sup> | 中前方に主じた工場構<br>場株式等に係る譲渡損       | (武寺に保る議履預大のうら、本名<br> 失の金額を、翌年以後に繰り越し          | ⊬方で左し切へことので<br>ノて控除することはでき               | it is in the second second sec |
|                   | せん。                              |                                |                                               |                                          |                                                                                                    |
|                   |                                  |                                |                                               |                                          |                                                                                                    |
|                   |                                  |                                |                                               |                                          |                                                                                                    |
| 3                 | 3. 前年から繰り<br>空会額の=10             | 越された上場株式等に係                    | る譲渡損失の金額を控除した後の本年                             | 分の分離課税配当所得                               |                                                                                                    |
| C                 | ⇒並親の計算<br>○「[6]本年分の指             | 益通算後の分離課税配当                    | 当所得等金額」がない場合には、このM                            | 間の記載は要しません。                              |                                                                                                    |
| ſ                 | 前年から得かが                          | さわたし根地ナダン                      | (2 溶液提生の合類を物除)と                               | 単合書第三米[63]へ                              |                                                                                                    |
|                   | 前年から課り越後の本年分の分                   | 離課税配当所得等金額                     | 係る譲渡損犬の金額を控除した<br>((※)([6]-[10])              | [12]                                     | ┃<br>第三表の[83]へ転記                                                                                                    |
| L                 |                                  |                                |                                               |                                          |                                                                                                    |
| >                 | ※ [12] 欄の金都<br>控除しきれな)           | 腹を甲舌書に転記する(<br>い場合には、税務署に      | に当たって甲告書第三表の[29]欄0<br>:お尋ねください。               | り金額か同[12]欄の金額な                           | Pro                                                                                                    |
|                   |                                  |                                |                                               |                                          |                                                                                                    |
|                   |                                  |                                |                                               |                                          |                                                                                                    |
| 【第4表              | への転記につ                           | いて】                            |                                               |                                          |                                                                                                    |
| <b>平中で</b>        | の離れ当金額                           | から差し引く上場株                      | 、 式 寺 に 係 る 譲 波 損 矢 の 金 額 の 省                 | コ計観[9] 第4表(1)約                           | <sup>架越損失のサノ ミット</sup> 内へ転記                                                                                                    |
| 翌期以               | 後に繰り越さ                           | れる上場株式等に係                      | る譲渡損失の金額[10] 第4                               | 表(2)[94]へ転記                              |                                                                                                    |
|                   |                                  |                                |                                               |                                          |                                                                                                    |

## [161] 譲渡所得の内訳書(土地・建物用)

・確定申告書に添付する土地建物用の譲渡所得の内訳書を作成します。

- ・10枚まで作成可能です。
- ・3面又は4面の短期及び長期の譲渡所得金額を確定申告書の分離・損失へ転記します。

【枚数指定について】全10枚作成可能です。

提出枚数は総枚数を入力して頂き、右側の「うち枚数」に頁を入力することにより切り替わります。

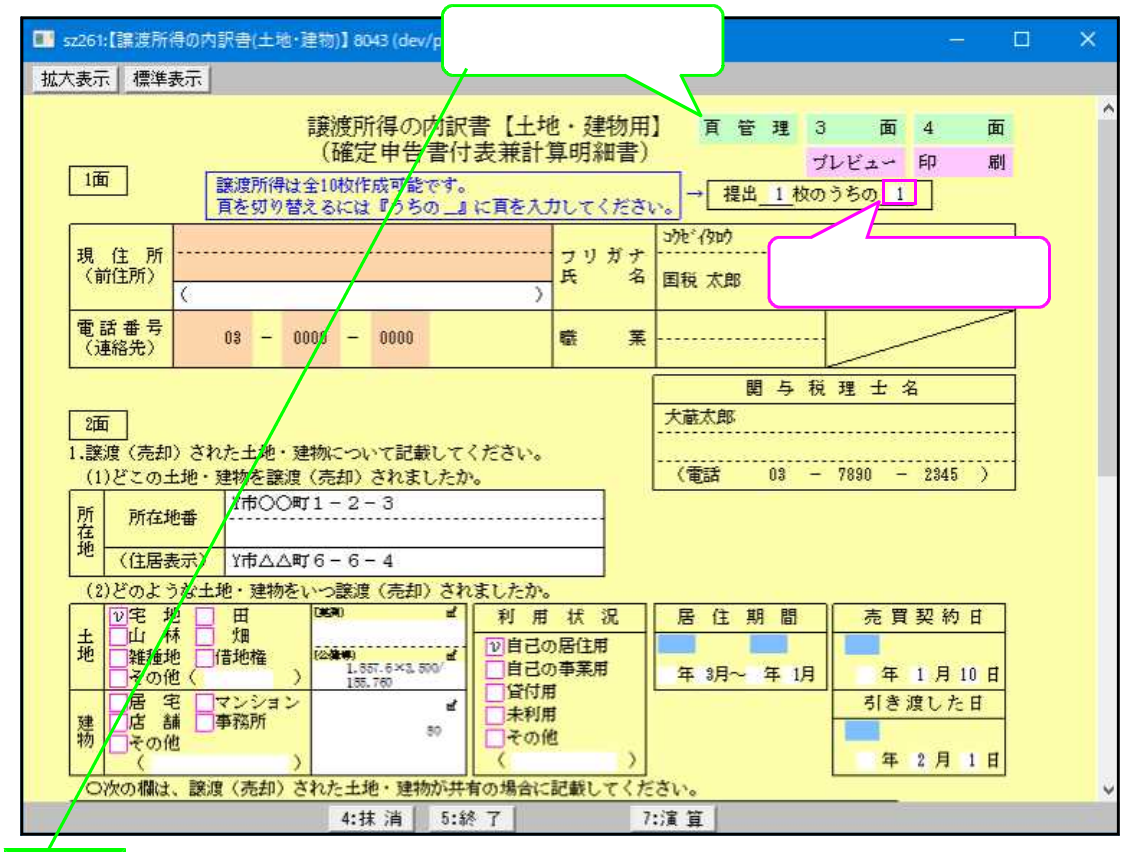

頁管理

■ 譲渡所得を10枚指定できるため、頁編集ができるようになっています。 頁管理をクリックすると下図の画面のように、頁№.と所在地を表示します。

| +++=1 |                            | ■★sr001:【頁管理】 6116 (dev/pts/15)                                                                          |                          |  |  |  |  |  |  |  |  |  |
|-------|----------------------------|----------------------------------------------------------------------------------------------------|--------------------------|--|--|--|--|--|--|--|--|--|
| 据八衣示  |                            | 縮小表示                                                                                                    |                          |  |  |  |  |  |  |  |  |  |
|       | < 頁ごとの<br>各頁No. の<br>行編集を許 | 0副除や頁の入替方法> 講演所得の内訳書<br>行語へカーソルを含き[ <u>行通集</u> ](F6)ボタンを押して作業を<br>*7後、[ <u>没了</u> (F6)ボタンを押して催業した状態を書き込み | \$~~~ジ <b>~覧</b><br>します。 |  |  |  |  |  |  |  |  |  |
|       | 頁No.                       | 所 在                                                                                                    | 地番                       |  |  |  |  |  |  |  |  |  |
|       | 1                          | 〇〇市〇〇町1丁目2番3号                                                                                            | 1枚目                      |  |  |  |  |  |  |  |  |  |
|       | 2                          | ○○市○○町1980番地                                                                                             | 2枚目                      |  |  |  |  |  |  |  |  |  |
|       | З                          | ○○市○○町3丁目4番地                                                                                             | 3校目                      |  |  |  |  |  |  |  |  |  |
|       | 4                          | ○○市○○町5丁目6番地                                                                                             | 4枚目                      |  |  |  |  |  |  |  |  |  |
|       | 5                          | ○○市○○町7丁目8番地                                                                                             | 5枚目                      |  |  |  |  |  |  |  |  |  |
|       | 6                          | ○○市○○町9丁目10番地                                                                                            | 6枚目                      |  |  |  |  |  |  |  |  |  |
|       | 7                          | ○○市○○町11丁目12番地                                                                                           | 7枚目                      |  |  |  |  |  |  |  |  |  |
|       | 8                          | ○○市○○町13丁目14番地                                                                                           | 8枚目                      |  |  |  |  |  |  |  |  |  |
|       | 9                          | ○○市○○町15丁目16番地                                                                                           | 9枚目                      |  |  |  |  |  |  |  |  |  |
|       | 10                         | ○○市○○町17丁目18番地                                                                                           | 10枚目                     |  |  |  |  |  |  |  |  |  |
|       |                            |                                                                                                    |                          |  |  |  |  |  |  |  |  |  |

【頁編集するには】 F6:行編集 を選択します。 画面下のファンクションキーが切り替わり頁編集が可能です。

|   | 2:行抹消 8:行挿入 | 4:行入替 5:終 7                     |
|---|-------------|---------------------------------|
| r | F2:行抹消 は、   | カーソルがある頁の1~4面を削除します。            |
|   | F3:行挿入 は、   | カーソルがある頁の1~4面を次頁にずらし、空欄頁を作成します。 |
| 1 | F4:行入替 は、   | 頁指定ができますので、頁間の入れ替えができます。        |
| l | F6:コピー は、   | 頁指定ができますので、コピーする頁を指定します。        |
|   | 行編集終了後、     | F5:終了を押すことにより、編集した状態に書き替わります。   |

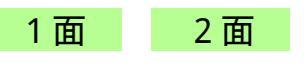

| sz261:【課源所得の内訳書(土地・建物)】8043 (dev/pts/5)                                                                                                    | — <u> </u>                                                   |
|----------------------------------------------------------------------------------------------------|--------------------------------------------------------------|
| 大表示「標準表示」                                                                                                    | 160                                                          |
| 譲渡所得の内訳書【土地・建物用】<br>(確定申告書付表兼計算明細書)<br>1面                                                                                                    | <u> 耳管理3面4面</u> 3面及び4面を呼び出す場合<br><u> プレビュー印刷</u> クリックしてください。 |
| 百を切り替えるには『うちの_』に頁を入力してください。                                                                                                    | → 提出 <u>1枚のうちの1</u>                                          |
| 現住所<br>(前住所)<br>(())<br>()<br>()<br>)<br>()<br>)<br>()<br>)<br>)<br>()<br>)<br>()<br>)<br>(                                                                                                    | 矩" (300)<br>1税 太郎                                            |
| 電話番号 03 - 0000 - 0000 電 葉                                                                                                    |                                                              |
|                                                                                                    | 関与税理士名                                                       |
| 2面                                                                                                    | K蔵大郎                                                         |
| .譲渡(売却)された土地・建物について記載してください。<br>(1)どこの土地・建物を譲渡(売却)されましたか。                                                                                                    | 《電話 03 - 7890 - 2345 》                                       |
| P所 P所才能# Y市○○町1-2-3                                                                                                    |                                                              |
|                                                                                                    |                                                              |
| (1)どのような土地・建物をいつ譲渡(売却)されましたか。                                                                                                    |                                                              |
| ● 2 地 田 (95%) 単 利用状況 )                                                                                                    | 居 住 期 間 売買契約日                                                |
| エ □□ 17 □ /// 2010日日の居住用 □ 2010日の居住用 □ 2010日の居住用 □ 2010日の 日日の 事業用 □ 2010日の 事業用 □ 2010日日の 事業用 □ 2010日日の 事業用 □ 2010日日の 事業用 □ 2010日日の 事業用 □ 2010日日の 事業用 □ 2010日日の 事業用 □ 2010日日の 第二日の 事業用 □ 2010日日の 第二日の 第二日の 第二日の 第二日の 第二日の 第二日の 第二日の 第 | <b>A</b> 28-5, <b>A</b> 18 10 <b>A</b> 1 8 10 <b>A</b>       |
| □ COTE ( ) 155.760<br>□ 居宅 □マンション ピー 貸付用                                                                                                    | <u>+ 17,10日</u><br>引き渡した日                                    |
| 建<br>唐 請                                                                                                    |                                                              |
|                                                                                                    | 年2月1日                                                        |
| あなたの持分 共有者の住所・氏名                                                                                                    | ◆→ 共有者の持分                                                    |
| 土地 建物 住所 氏名                                                                                                    | 土地建物                                                         |
|                                                                                                    | あなたの持分が                                                      |
|                                                                                                    | 3面の 取得費・償却費相当額(八)                                            |
| / 01/172-14 /                                                                                                    |                                                              |
| (1)となたに該握(元式)) されましたか。 (4)かくを                                                                                                    | 2 価額                                                         |
| 買 (所在地)                                                                                                    |                                                              |
| エ<br>氏名<br>(名称) ××ボ結産 (業績) 不動産業 8                                                                                                    | 88.000.000円                                                  |
| 【参考事項】                                                                                                    |                                                              |
| 代金の受領状況<br>金額 1回目 金額 2回目                                                                                                    | 未収金                                                          |
| 年1月10日 年2月1日 年月日                                                                                                    | 年月日(予定)                                                      |
| 18,800,000 円 55,200,000 円 円                                                                                                    | <del>H</del>                                                 |
| お売りになった理由                                                                                                    |                                                              |
| □買主から頼まれたため  □借入金を返済するため<br>□他の資産を購入するため  □その他                                                                                                    |                                                              |
| □事業資金を捻出するため (子供と同居するため )                                                                                                    |                                                              |
| ▲·排油 5·级 7 7·20                                                                                                    |                                                              |
| **1本 /月   0+4で 1                                                                                                    | . 22.                                                        |
| 佰 日 文字・桁数                                                                                                    | 機能說明                                                         |
|                                                                                                    |                                                              |

| ·                | 文字・桁数          | 機能説明                                    |
|------------------|----------------|-----------------------------------------|
| 一面は確定申告書の基       | 本情報登録より転記しま    |                                         |
|                  |                |                                         |
| 所在地番(住居表示)       | <u>各全角18文字</u> | <u>所在地番(住居表示)を入力します。</u>                |
| 土地               | チェックホ゛ックス      | 該当する場合にを付けます。                           |
| その他              |                | 手入力部分は全角4文字入力できます。                      |
| <u>_ 実測/公</u> 漢等 |                | <u>  表測、公漕等をヘクレます。</u>                  |
| 建物               |                | 該当する場合にを付けます。                           |
| <u>その他</u>       |                |                                         |
| - 凱魯亚語           | 1211           | 于人力しま 9。<br>  茨平子 7 担合   - ナイはます        |
| 利用状況             |                | 該ヨ9る场古に を刊けまり。<br>  手)も知公は合色の文字)もできます   |
| - <u></u>        | - 麦田0又子        |                                         |
| - 客層物約日          |                |                                         |
|                  |                | <u>北京大阪日でハクリの</u> 。 <br>  引き渡した日を入力します  |
| - <u>あなたの</u> 持分 | 客詞約-7.9約       | 「あなたの持分を入力します」                          |
| 共有者の住所           | ▲ 各全角12文字      | 共有者の住所・氏名を入力します。                        |
| 氏名               | 各全角9文字         |                                         |
| 共有者の持分           | 各7桁77桁         | 共有者の持分を入力します。                           |
| 買主   住所          | 各全角18文字        | [ 買主の住所・氏名・職業を入力します。                    |
| 氏名               | 各全角10文字        |                                         |
| <u></u> 職業       | <u>各全角6文字</u>  |                                         |
| _ 譲渡仙 <u>額</u>   | <u> </u>       | <u>  上段2段には文字が入ります。</u>                 |
| (代金の受領状況)        |                | 代金の受領状況を入力します。                          |
|                  | 谷全用9文子         |                                         |
| *******          |                |                                         |
| の元りになった理田        | ナエックル ック人      | 該ヨ9る场百に を101万より。<br>  チンカがハけ会会からつとカズキます |
| その他              | 王用10人子         | ナハハ部カは王用10乂子八川でさよ9。                     |

|                      | sz262:【譲渡所得の                                | 内訳書3面] 803                       | 1 (dev/pts/1                                   | 4) - 🗆             | ×      |                                          |
|----------------------|---------------------------------------------|----------------------------------|------------------------------------------------|--------------------|--------|------------------------------------------|
| 拡大表示 標準              | 表示                                          |                                  |                                                |                    |        |                                          |
| 3面<br>2. 譲渡(売却) さ    | わた土地・建物の購入 (建築) 代金                          | 等 提出 1枚の                         | <u>1</u><br>うちの 1 ブレ                           | 西 4 西<br>レビュー 印 刷  | ^      |                                          |
| 開入・建築                | 241/21地・建物の購入(建築):<br>  購入(建築)先             | <del>先</del><br>・支払先             |                                                | 購入・建築代金            |        | 000000000000000000000000000000000000     |
| 価額の内訳                | 住所(所在地)                                     | 氏名(名称)                           | 997 x2;+-710                                   | 又は譲渡価額5%           |        |                                          |
| 土地                   |                                             |                                  |                                                |                    |        |                                          |
|                      |                                             |                                  | ••••                                           | н                  |        |                                          |
|                      |                                             | +                                | · · · · ·                                      | HI HI              | - f    | 立字を印刷します。 湛字10立字                         |
|                      |                                             |                                  | 小計                                             | ю <u>н</u>         | 1      | (電子申告では変換されません)                          |
| 建物                   |                                             |                                  |                                                | Я                  |        |                                          |
|                      |                                             |                                  |                                                |                    |        | Γ                                        |
|                      |                                             |                                  |                                                | H                  | -      |                                          |
| 建物の構造                | ○木造 ○木骨モルタル ○(鉄骨)≦                          | 共務 〇金属造の その他                     | . <b>7</b> ∎†                                  | ш) н               |        | イ+ロ-ハで計算しますが、持分割合があっ                     |
| (2)建物の償却<br>建物の購入・建築 | 豊相当額の計算<br>発価額(口) 償却率 経過年数                  | 1頁却要相当額(ハ)                       | (3)取得费                                         | の計算<br>(イ)+(口)-(ハ) | ť      | 場合には計算に持分割合が関係します。<br>                   |
|                      | <u>a</u>                                    | _                                | □ □ □ □ □ □ □ □ □ □ □ □ □ □ □ □ □ □            |                    |        |                                          |
| 3. 譲唐 (売却) す         | 「 ^ & W3 ^ ^                                |                                  |                                                |                    |        |                                          |
| 費用の種類                | 支払           住所(所在地)                        | 先<br>氏名(名称                       | 支払年月日                                          | 支払金額               |        | (イ×土地の持分割合)+(ロ×建物の持分)<br>- (八×建物の持分割合)   |
| 仲介手数料                |                                             |                                  |                                                |                    |        | ( ) ) ) ) ) ) ) ) ) ) ) ) ) ) ) ) ) ) )  |
| 収入印紙代                |                                             |                                  |                                                |                    |        |                                          |
|                      |                                             |                                  |                                                | н                  |        |                                          |
|                      |                                             |                                  |                                                | 円                  | []     | 率に0を手入力した場合、カーソルが離れる                     |
| 短期一般                 |                                             |                                  | 3                                              |                    |        | 0を表示しません。又印刷にも0は出ません                     |
| 短期軽/版                |                                             |                                  | 藤渡費用                                           | 円                  |        |                                          |
| 長期一般                 | )計算 Chit入力(チェックがつ<br>別 適 用   A 収入 金 額   B 。 | いた場合は、確定申告書<br>と 要 経 要   C 差 引 : | ■ ないまた、「「「「「「」」」、「「」」、「「」」、「「」」、「」、「」、「」、「」、「」 | <u>す。)</u><br>     |        |                                          |
| 長期特定                 |                                             | (@+@) (A-E                       | 3) U侍別控院<br>円                                  | <sup>₩</sup> (C-D) | $\sim$ | 古払全類の全計▼                                 |
| 長期辁誄                 |                                             | P                                | P                                              | P P                |        | 2111-11-11-11-11-11-11-11-11-11-11-11-11 |
|                      |                                             | H                                | P                                              | P P                |        | (44) 「見・((「 (」)」) 「 (日 (」) 「 ( / ( ))))  |
| DPf                  |                                             | P                                | 8                                              | 8 8                |        |                                          |
|                      | <b>10</b>                                   |                                  | B                                              | B B                |        |                                          |
| □P/f                 |                                             | P                                | 8                                              | 8 8                |        | 複数の譲渡資産がある提会け D 257                      |
|                      | 1 <mark>77  </mark>                         | H H                              |                                                |                    | ~      | 「反然の味成貝庄」のる场口は、「.23%                     |
| <                    |                                             |                                  |                                                |                    | >      |                                          |
|                      | 4:抹:                                        | 消 5:終 了                          | 7:演                                            | 〔算                 |        |                                          |

3面

| 項目                  | 文字・桁数                                   | 機能説明                              |  |  |
|---------------------|-----------------------------------------|-----------------------------------|--|--|
| 2.譲渡(売却)された土        | 地・建物の購入(建築                              | ④)代金等                             |  |  |
| 購入・建築価額の内訳          | 各全角7文字                                  | 購入・建築価額の内訳を入力します。                 |  |  |
| 購入先(建築) 住所<br>氏名    | 各全角15文字<br>各全角10文字                      | 購入先(建築)の住所(所在地)・氏名(名称)を<br>入力します。 |  |  |
| 購入・建築年月日            | セレクトボタン<br>各2桁                          | 該当項目を選択します。年月日を入力します。             |  |  |
| 購入・建築代金又は<br>譲渡価額5% | 14桁                                     | 購入・建築代金又は譲渡価額の5%を入力します。           |  |  |
| <br>建物の構造           |                                         | 該当項目を選択します。                       |  |  |
| 建物の償却費相当額の<br> 計算   | チェックホ <sup>*</sup> ックス<br>14桁5 5桁5 14桁5 | 該当する場合に を付けます。<br>手入力優先項目です。      |  |  |
| 経過年数                | 3桁                                      |                                   |  |  |
|                     | 各全角9文字                                  | 手入力部分は全角9文字入力できます。                |  |  |
| 3.譲渡(売却)するため        | に支払った費用                                 |                                   |  |  |
| 費用の種類               | 各全角7文字                                  | 費用の種類を入力します。                      |  |  |
| 支払先 住所<br>氏名        | 各全角15文字<br>各全角10文字                      | 支払先の住所(所在地)・氏名(名称)を入力し<br>ます。     |  |  |
| 支払年月日               | 各2桁                                     | 支払年月日を入力します。                      |  |  |
| 支払金額                | 各14桁                                    | 金額は手入力優先項目です。                     |  |  |
| 譲渡費用                | 各全角9文字 14桁                              | 手入力部分は全角9文字入力できます。                |  |  |
| 4.譲渡所得金額の計算         |                                         |                                   |  |  |
| 合計入力                | チェックホ゛ックス                               | 該当する場合にを付けます。                     |  |  |
| 区分                  | セレクトホ゛タン                                | 該当項目を選択します。                       |  |  |
| 特例適用条文              | チェックボックス 各3桁                            | 該当項目を選択します。                       |  |  |
| A収入金額               | 各14桁                                    | 手入力優先項目です。                        |  |  |
| B必要経費               | 各全角7文字 14桁                              | 手入力優先項目です。                        |  |  |
| D特別控除額              | 各14桁                                    | 手入力優先項目です。                        |  |  |

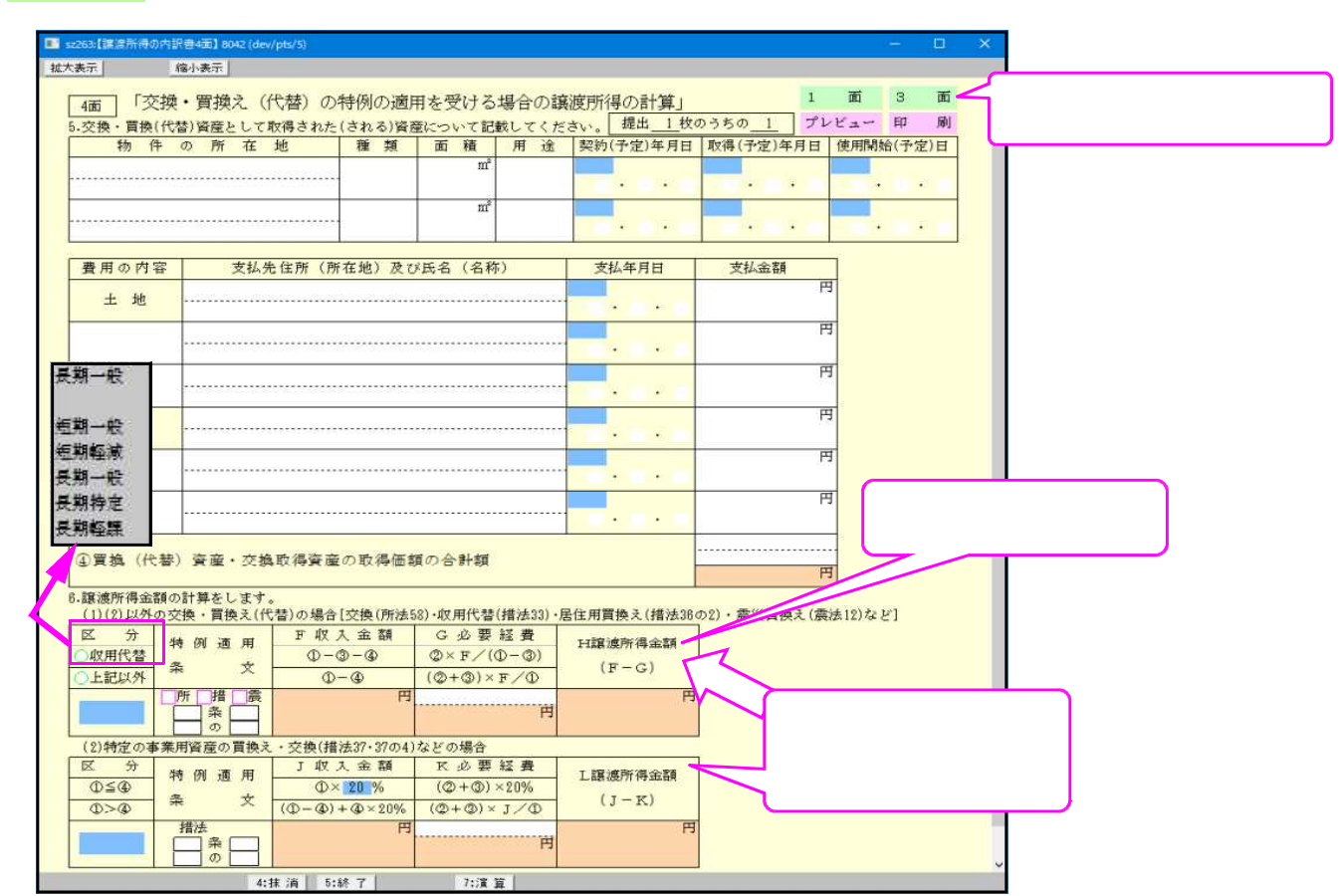

| 項目                                | 文字・桁数          | 機能説明                        |  |  |  |  |
|-----------------------------------|----------------|-----------------------------|--|--|--|--|
| 5.交換・買換え(代替)資産として取得された(される)資産について |                |                             |  |  |  |  |
| 物件の所在地                            | 各全角18文字        | 物件の所在地を入力します。               |  |  |  |  |
| 種類                                | 各全角5文字         | 物件の種類を入力します。                |  |  |  |  |
|                                   | 各10桁           | 物件の面積を入力します。                |  |  |  |  |
| 用途                                | 各全角5文字         | 物件の用途を入力します。                |  |  |  |  |
| 契約(予定)年月日                         | 各2桁            | 契約(予定)年月日を入力します。            |  |  |  |  |
| 取得(予定)年月日                         | 各2桁            | 取得(予定)年月日を入力します。            |  |  |  |  |
| 使用開始(予定)日                         | 各2桁            | 使用開始(予定)日を入力します。            |  |  |  |  |
| 費用の内容                             | 各全角7文字         | 費用の内容 を入力します。               |  |  |  |  |
| 支払先住所及び氏名                         | 各全角18文字        | 支払先住所(所在地)及び氏名(名称)を入力します。   |  |  |  |  |
| 支払年月日                             | 各2桁            | 支払年月日を入力します。                |  |  |  |  |
| 支払金額                              | 各14桁           | 支払金額を入力します。                 |  |  |  |  |
| 取得価額の合計額                          | 各全角7文字         | 取得価額の合計額を入力します。             |  |  |  |  |
| 6.譲渡所得金額の計算                       | Ī              |                             |  |  |  |  |
| 区分                                | ラジオボタン セレクトボタン | 該当項目を選択します。                 |  |  |  |  |
| 特例適用条文                            | チェックボ ックス 各3桁  | 該当項目を選択します。                 |  |  |  |  |
| 収入金額 率                            | セレクト           | 20%・10%・25%・30%・40% を選択します。 |  |  |  |  |
|                                   |                | 初期值:20%                     |  |  |  |  |
| 必要経費                              | 各全角9文字 各14桁    | 手入力優先項目です。手入力部分は全角9文字入力     |  |  |  |  |
|                                   |                | できます。                       |  |  |  |  |
| 譲渡所得金額                            | 各14桁           | 手入力優先項目です。                  |  |  |  |  |

#### 3面 - 譲渡所得金額の計算欄について

本年譲渡所得の計算書は10枚(1面~4面)、作成可能です。 譲渡資産が10枚を超える場合は、1-サ 1-ト を別にして作成する必要があります。 その為、譲渡所得の所得金額を各様式へ転記する為に、合計入力枠を設けました。 通常は自動計算項目ですが、譲渡所得が複数ある場合には 合計入力にチェックを 付けてA収入金額~E譲渡所得金額までの上段枠に合計額を手入力してください。

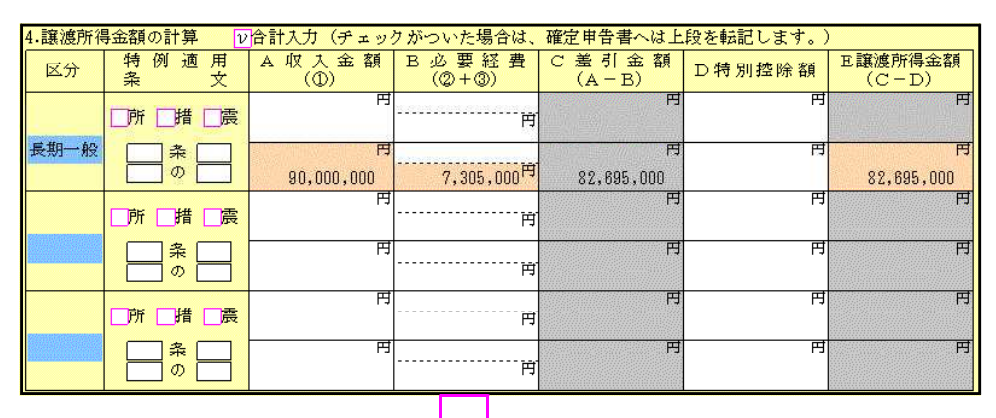

| _ |             |                                                                                                    |                           | $\sim$                           |                                          |                |                  |  |  |
|---|-------------|----------------------------------------------------------------------------------------------------|---------------------------|----------------------------------|------------------------------------------|----------------|------------------|--|--|
| ĺ | 4.譲渡所得金額の計算 |                                                                                                    |                           |                                  |                                          |                |                  |  |  |
|   | 区分          | 特例適用<br>条 文                                                                                                    | A 収入金額<br>(①)             | В必要経費<br>(②+③)                   | C 差 引 金 額<br>(A - B)                     | D特別控除額         | E譲渡所得金額<br>(C-D) |  |  |
|   |             |                                                                                                    | 면<br>200,000,000          | 14,000,000円                      | 円<br>186,000,000                         | 戌<br>1,000,000 | 편<br>185,000,000 |  |  |
|   | 長期一般        | □ 条 □<br>□ の □                                                                                                    | بع<br>90,000,000          | 7,305,000円                       | بع<br>82,695,000                         | н              | بې<br>82,695,000 |  |  |
|   | K           | 所一措一震                                                                                                    | 円                         |                                  | 円                                        | 円              | 円                |  |  |
|   |             |                                                                                                    | 円                         | 円                                | 円                                        | Ħ              | 円                |  |  |
|   |             | □ 短期 → 股                                                                                                    | 円<br>円                    | 円                                | 円                                        | 円              | 円                |  |  |
|   |             | 受新一般<br>受期特定                                                                                                    | <del>ب</del> ا<br>ب       |                                  | 円                                        | 円<br>円         | Ħ                |  |  |
|   |             | <ul> <li>の</li> <li>所 措 震</li> <li>長期→股</li> <li>短期→股</li> <li>短期→股</li> <li>長期→股</li> <li>長期→股</li> <li>長期→股</li> <li>長期</li> <li>長期</li> </ul> | 90,000,000<br>円<br>円<br>円 | 7,305,000 <sup>円</sup><br>円<br>円 | 82,895,000<br>P3<br>P3<br>P3<br>P3<br>P3 | म<br>म<br>म    | 82,895,00        |  |  |

転記を正しく行うため、区分は必ず選択してください。

【印刷について】

下図のように譲渡所得の印刷は、1面~4面とに分かれています。 複数枚あるとそれぞれ印刷する為並べ替えをお願いします。 用紙にはありませんが、2~4面に提出枚数と何枚目かを印刷するようにしています。

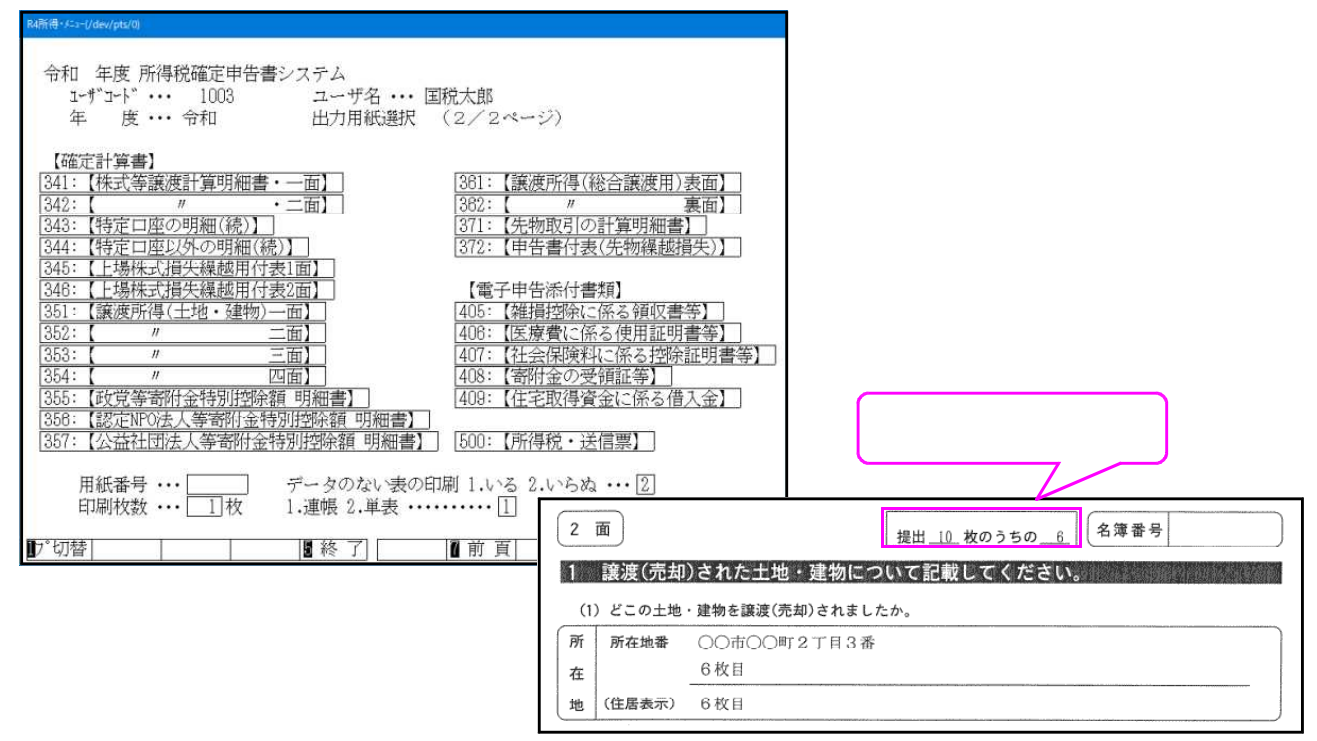

## [162] 政党等・[163] 認定NPO法人等・[164] 公益社団法人等寄附金特別控除額の計算明細書

確定申告書に添付する政党等寄附金特別控除額の計算明細書・認定NPO法人等寄附金特別控除額の計算明細書・公益社団法人等寄附金特別控除額の計算明細書を作成します。

第1表「政党等寄附金等特別控除」欄のサブミットを開き、各寄附金の明細書から転記をチェックした場合に寄附金と特別控除額を転記します。

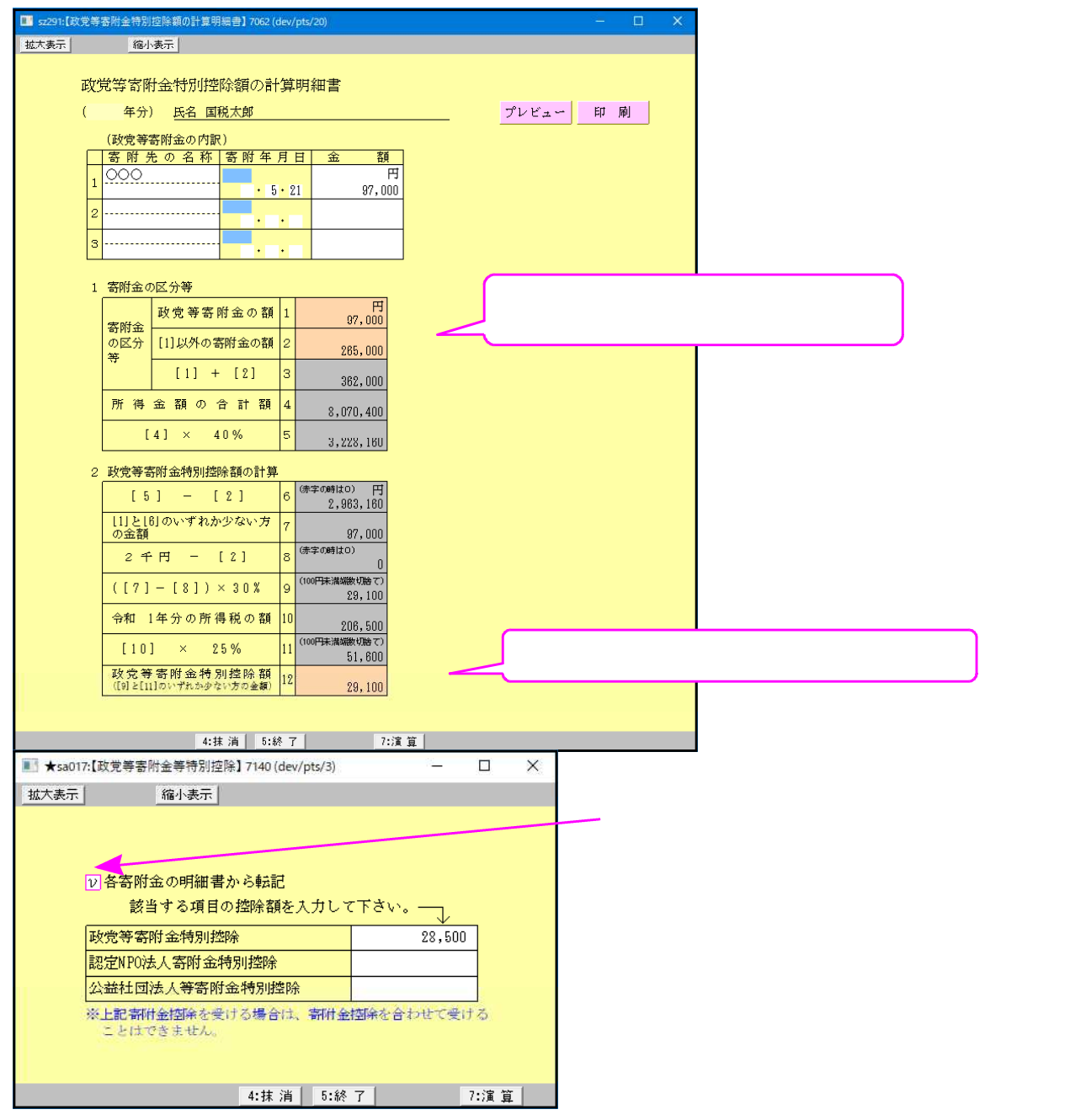

| 項目                | 文字・桁数  | 機能説明                   |  |
|-------------------|--------|------------------------|--|
| 寄附先の名称            | 各全角9文字 |                        |  |
| 寄付年月日             | 各2桁    | 元号如外令和・平成 、月1~12、日1~31 |  |
| 各金額 13桁           |        | ねンジ枠は上書き可              |  |
| <br>各寄附金特別控除額<br> |        | チェックが付いた場合に控除額を転記      |  |

## [171] 譲渡所得の内訳書(総合譲渡用)

ワープロ版

・確定申告書に添付する総合譲渡用の譲渡所得の内訳書を作成します。 各申告書への転記はありませんのでご注意ください。

【枚数指定について】全5頁作成可能です。 頁を入力することにより画面が切り替わります。

|                                                                                                    | ▲頁管理をクリックすると ────             |  |  |  |  |  |
|----------------------------------------------------------------------------------------------------|-------------------------------|--|--|--|--|--|
|                                                                                                    | _頁編集を行えます。                    |  |  |  |  |  |
| <u> </u>                                                                                                    |                               |  |  |  |  |  |
| 直を入力することにより<br><u>青竹表)[徐合藤渡用]</u><br>東西大切りはまたります。<br><u>青竹表)[徐合藤渡用]</u><br>東西大切り                                                                                                    | 表面印刷                          |  |  |  |  |  |
| 画面が切り替わります。                                                                                                    |                               |  |  |  |  |  |
| 住所         - 東京御新省区四新宿1-2-0         フリガナ         投付100           住所                                                                                                    |                               |  |  |  |  |  |
| <ul> <li>● ● ○ 03 - 3333 - 0000 職業 (● 1</li></ul>                                                                                                    |                               |  |  |  |  |  |
| 課題された 理<br><u> 安産の名称                                     </u>                                                                                                    |                               |  |  |  |  |  |
| [1] 正 2 寸<br>[譲                                                                                                    |                               |  |  |  |  |  |
| (夏主の)(所在地)<br>- 「「夏朝的の日 年月日引き渡した日 年月日登記、登録等の日<br>(参考事項)                                                                                                    | <u>年月日</u>                    |  |  |  |  |  |
| 二 算主から頼まれたため         作         1 回目         年 月 日         円           西         他の波進を聴入するため         第         2回目         年 月 日         円           二         二         2回目         年 月 日         円                                                                                                    | <u>課 演 166 額</u>              |  |  |  |  |  |
| 理 倍入金を返済するため<br>山 その他( )<br>使 一 一 その他( )<br>一 一 その他( )<br>一 一 一 一 一 一 一 一 一 一 一 一 一 一 一 一 一 一 一                                                                                                     | 1                             |  |  |  |  |  |
| 2 読濃売加速れた25度00勝人代金など。ついく記載しくくたさい。<br>瞬 _ 先・支払先等<br>瞬 _ 使用の種類<br>住所(所在地) 氏名(名称)                                                                                                    |                               |  |  |  |  |  |
| 入 譲渡 姿 産 の<br>に <mark>勝 入 代 金</mark>                                                                                                    |                               |  |  |  |  |  |
| 要<br>し                                                                                                    |                               |  |  |  |  |  |
| た<br>数                                                                                                    | ·····                         |  |  |  |  |  |
|                                                                                                    | е Я                           |  |  |  |  |  |
| 政 待 投         資産の勝入価額(※)         賃却免借当額                                                                                                    |                               |  |  |  |  |  |
| 3 <u>譲渡(売却)するために支払った費用について記載してくたさい。  調                                   </u>                                                                                                    | 支払年月日 支払金額                    |  |  |  |  |  |
|                                                                                                    | ······                        |  |  |  |  |  |
|                                                                                                    |                               |  |  |  |  |  |
|                                                                                                    |                               |  |  |  |  |  |
| ar ja (2017)<br>4 譲渡所得金館の計算をします。                                                                                                    | [3] P                         |  |  |  |  |  |
| 区分 特例 逾用 乘文 A 収入 金 額 B 必 要 證典 C 差引 金 額 D 特别控除部<br>([1]) ([2]+[3]) (A - B)                                                                                                    | ↓ E 調瀬所得金輯<br>( C → D)<br>■   |  |  |  |  |  |
|                                                                                                    | п п                           |  |  |  |  |  |
|                                                                                                    | n                             |  |  |  |  |  |
|                                                                                                    |                               |  |  |  |  |  |
| □ sz271:【課度所得の內訳書(総合課度用)】7062 (dev/pts/4)<br>拡大表示 縮小表示 縮小表示                                                                                                    | - u ×                         |  |  |  |  |  |
| 「夏焼え(公乗・代替)の通用を受ける場合の譲渡所得の計算】<br>「夏焼え(公乗・代替)の通用を受ける場合の譲渡所得の計算】                                                                                                    | ^                             |  |  |  |  |  |
| → <u>国際公開「1187/BEC UNITEDITICED 2015/BEE</u> L 2015/EEU (15220)。                                                                                                    | (予定)年月日 取得(予定)年月日 使用開始(予定)年月日 |  |  |  |  |  |
|                                                                                                    |                               |  |  |  |  |  |
| <ul> <li>○ 取得された(される)波度の購入代金など(取得価節)について記載してください。</li> <li>(費 用 の 内 容 支払先往所(所在地)及び氏名(名称) 支払 年月</li> </ul>                                                                                                    | 日支払金額                         |  |  |  |  |  |
|                                                                                                    |                               |  |  |  |  |  |
|                                                                                                    | n                             |  |  |  |  |  |
|                                                                                                    |                               |  |  |  |  |  |
| て換(交換取得・代替)姿産の取得価額の合計額      □     □     □                                                                                                    |                               |  |  |  |  |  |
| □ 観測77行金額の計算をします。<br>(1)特定の事業用没度の実換え(交換)の場合(借法37・37の4)<br>区 分 F収入金額回必要経費旧差引金額 K                                                                                                    | 譲渡所得金 韜                       |  |  |  |  |  |
| [1] 重 [4]] 特例適用品文         [1] × 20%         [(2]+[3]) × 20%         [4]         [4]         [4]         [4]         [4]         [4]         [4]         [4]         [4]         [4]         [4]         [4]         [4]         [4]         [4]         [4]         [4]         [4]         [4]         [4]         [4]         [4]         [4]         [4]         [4]         [4]         [4]         [4]         [4]         [4]         [4]         [4]         [4]         [4]         [4]         [4]         [4]         [4]         [4]         [4]         [4]         [4]         [4]         [4]         [4]         [4]         [4]         [4]         [4]         [4]         [4]         [4]         [4]         [4]         [4]         [4]         [4]         [4]         [4]         [4]         [4]         [4]         [4]         [4]         [4]         [4]         [4]         [4]         [4]         [4]         [4]         [4]         [4]         [4]         [4]         [4]         [4]         [4]         [4]         [4]         [4]         [4]         [4]         [4]         [4]         [4]         [4]         [4]         [4]         [4] | (H - J )<br>R                 |  |  |  |  |  |
|                                                                                                    |                               |  |  |  |  |  |
| (2) 固定设度的交换(所法S9)・IV用1空(语法S3)の地合<br>区 分<br>交 換 特例通用梁文 [1]-[4] (2]+(3)×V/[1] N 差引金額 P特別控除額                                                                                                    | 赛·渡所得金 藭                      |  |  |  |  |  |
| WZ 用代替 [1]-[3]-[4] [2]×L/([1]-[3]) (└─M)                                                                                                    |                               |  |  |  |  |  |
|                                                                                                    | >                             |  |  |  |  |  |
| 1:前頁 2:次頁 4:抹 消 5:終 了 7:演 算                                                                                                    |                               |  |  |  |  |  |

頁管理 譲渡所得を5枚指定できるため、頁編集ができるようになっています。 頁管理をクリックすると下図の画面のように、頁No.と所在地を表示します。

| 也八表示 | 0                        | 縮小表示                                                                                                    |
|------|--------------------------|----------------------------------------------------------------------------------------------------|
|      | <頁ごとの<br>各頁No.の<br>行編集を約 | Damkや項の入答方法> 譲渡所得の内訳書ページ一覧<br>がFERへカーンルを當き[Fime](FFら)ボタンを押して作業をします。<br>ま7後、[弦了](FFら)ボタンを押して補業した状態を書き込みます。 |
|      | 頁No.                     | 譲渡された資産の名称                                                                                                |
|      | 1                        |                                                                                                    |
|      | 2                        |                                                                                                    |
|      | 3                        |                                                                                                    |
|      | 4                        |                                                                                                    |
|      | 5                        |                                                                                                    |

#### 【頁編集するには】

│F6:行編集│を選択します。 画面下のファンクションキーが切り替わり頁編集が可能です。

2:行抹消 8:行挿入 4:行入替 5:終 7 6:コピー

F2:行抹消は、カーソルがある頁の表面・裏面を削除します。

F3:行挿入 は、カーソルがある頁の表面・裏面を次頁にずらし、空欄頁を作成します。

F4:行入替 は、頁指定ができますので、頁間の入れ替えができます。

F6:コピー は、頁指定ができますので、コピーする頁を指定します。

行編集終了後、F5:終了を押すことにより、編集した状態に書き替わります。

| 項目                                             | 文字・桁数                                        | 機能説明                          |
|------------------------------------------------|----------------------------------------------|-------------------------------|
| 住所・氏名・電話番号                                     | ・職業・税理士名は確定                                  | 日告書の基本情報登録より転記します。            |
| 1 譲渡(売却) された                                   | -資産について記載してく                                 | ださい。                          |
| 譲渡された資産名称                                      | <u> </u>                                     |                               |
| 種類・利用状況                                        | <u> </u>                                     |                               |
| 数量 <u>上段</u>                                   | 漢字9文字                                        |                               |
| <u>下</u> 段                                     | 9.桁                                          |                               |
|                                                | <u>各全角40文字</u>                               |                               |
|                                                | <u></u>                                      |                               |
| -                                              |                                              |                               |
| 職美                                             |                                              |                               |
| 合年月日                                           |                                              | 令和・平成・昭和選択                    |
| <b>三</b> 二 二 二 二 二 二 二 二 二 二 二 二 二 二 二 二 二 二 二 |                                              |                               |
| シロロロー                                          | / /1//////////////////////////////////       |                               |
|                                                | ┟-幸볃'-∽∽                                     | 今和・並成・昭和選択                    |
| 飞金又积机加                                         |                                              | 2111 千城 咱们运扒<br>日什1~12 日什1~31 |
| 全貊                                             |                                              |                               |
| 讀渡価猶                                           | 茶子苗9文字 14桁                                   | 上段2段には文字が入ります。                |
| 2 譲渡(売却)された                                    | 資産の購入代金などにつ                                  | いて記載してください。                   |
| 費用の種類                                          | 各全角10文字                                      |                               |
| 購入先住所                                          | 各全角21文字                                      |                               |
| 氏名                                             | <u> </u>                                     |                               |
| 各年月日                                           |                                              | 令和・平成・昭和・大正・明治選択              |
|                                                | <u>  先月月は各2桁</u>                             | <u>月は1~12 日は1~31</u>          |
| 購合主互払価額                                        |                                              |                               |
| 取侍賀用                                           |                                              |                               |
| 取得費                                            | <u>  各全角 9 文字 14桁</u>                        | <u>上段2段には文字が入ります。</u>         |
| <u>3_譲渡(売却)するた</u>                             | <u>めに支払った費用につい</u>                           | て記載してください。                    |
| <u>- 寛</u> 井の種類                                | <u>                                     </u> |                               |
| _ 茎势先住所                                        | <u>                                     </u> |                               |
| - 安夏                                           | <u>                                     </u> |                               |
| <b>苔</b> 年月日                                   |                                              | 谷祖・平成・昭祖選択                    |
|                                                |                                              |                               |
| -                                              |                                              |                               |
| 祛反貿用                                           | 百王用 9 乂子  411                                | 上段~段には乂子か八リま9。                |

| 4 譲渡所得金額の計算をします。 |                  |                    |  |  |  |
|------------------|------------------|--------------------|--|--|--|
| 特例適用条文           | チェックボックス 各3桁・2桁  |                    |  |  |  |
| A~E各金額           | 各14桁・B 上段全角7文字   |                    |  |  |  |
| 5 買替(交換・代替)      | 資産として取得された(され    | 1る)資産について記載してください。 |  |  |  |
| <u></u>          | <u>_ 各全角22文字</u> |                    |  |  |  |
| _ 種類             | <u> </u>         |                    |  |  |  |
| 数量 上段            | 漢字7文字            |                    |  |  |  |
| 下段               | 14桁              |                    |  |  |  |
|                  | <u></u>          |                    |  |  |  |
| 各年月日             | 元号               | 令和・平成・昭和選択         |  |  |  |
|                  | <u>年月日は各2桁</u>   | 月は1~12 日は1~31      |  |  |  |
| <u>費用の内容</u>     | <u>各全角10文字</u>   |                    |  |  |  |
|                  | <u>各全角30文字</u>   |                    |  |  |  |
| 各年月日             | 元号               | 令和・平成・昭和選択         |  |  |  |
|                  | 年月日は各2桁          | 月は1~12 日は1~31      |  |  |  |
|                  | 各14桁             |                    |  |  |  |
| 取得価額の合計額         | 各全角9文字 14桁       | 上段2段には文字が入ります。     |  |  |  |
| 6 譲渡所得金額の計算      | 算をします。           |                    |  |  |  |
| 区分               | セレクトボタン          | 短期・長期を選択します。       |  |  |  |
| 特例適用条文           | チェックボックス 各3桁・2桁  | 該当項目を選択します。        |  |  |  |
| 各金額              | 各金額は14桁          | GとMの上段2段は文字 各全角7文字 |  |  |  |

## [181] 先物取引に係る雑所得等の金額の計算明細書 ワープロ版

・確定申告書に添付する先物取引に係る雑所得等の金額の計算明細書を作成します。 各申告書への転記はありませんのでご注意ください。

【枚数指定について】全3枚作成可能です。 頁を入力することにより画面が切り替わります。

| 💽 sz281: | 【先物取引に係る雑所得等の】                                                                   | †算明細書】 1000 (d | ev/pts/1)    |               |                         | - <u> </u>                          |  |  |
|----------|----------------------------------------------------------------------------------|----------------|--------------|---------------|-------------------------|-------------------------------------|--|--|
| 拉大表示     | ▲標準表示<br>先物取引に係る雑所得る<br>氏名 国税 大郎                                                 | 序の金額の計算り       | 頁を入力<br>画面が切 | すること<br> り替わり | こにより<br>)ます。            |                                     |  |  |
|          | いずれか当てはま ● 東京所得用 ブレビュー 印 朝<br>るものを(□ マ → ● 融創所得用 11 東へ場合全3月<br>囲んでください。 ● 独 所得 第 |                |              |               |                         |                                     |  |  |
|          | (合和 年分)                                                                          | 1              | 2            | 3             |                         |                                     |  |  |
|          |                                                                                  | [A]            | [8]          | [c]           | 승 카<br>((Aibs(Cigtos))  |                                     |  |  |
|          | 種 55<br>販                                                                        | ••••••         |              |               |                         |                                     |  |  |
|          | 引決済年月日                                                                           |                |              |               |                         |                                     |  |  |
|          | 内 新 🛔                                                                            | t              | <u>k</u>     | 11            |                         |                                     |  |  |
|          | 音 決 路 の 方 き                                                                      |                |              |               |                         |                                     |  |  |
|          | 基金等決済に係る<br>総         [1                                                         | 1              | P.5          | le<br>Ie      | 194年年6月14日 - A          |                                     |  |  |
|          | 収<br>(※)<br>入<br>(※)                                                             | ]              |              |               |                         |                                     |  |  |
|          | 金その他の収入[3                                                                        | 1              |              |               | 10 10 10 10 10 10 10 10 |                                     |  |  |
|          | ([1]+[3])求社<br>([2]+[3])                                                         | 1              |              |               |                         | - 申告書第三表[ト]<br>申告書第四表F[A]~45記       |  |  |
|          | 手 数 料 举 [5                                                                       | ]              |              |               |                         |                                     |  |  |
|          | 必 [2] に係る取得費 [6                                                                  | 1              |              |               |                         |                                     |  |  |
|          | 要 <sub>そ</sub> [7<br>の                                                           | 1              |              |               |                         |                                     |  |  |
|          | ************************************                                             | 3              |              |               |                         |                                     |  |  |
|          | ₩<br>₩<br>₩<br>₩<br>1 (12) = 1 = 1 = 1 = 1 = 1 = 1 = 1 = 1 = 1 =                 | 1              |              |               |                         |                                     |  |  |
|          | # 10 0 H)<br># 10 0 H)<br>([/] ⊅ 5 [9] [10                                       | 3              |              |               |                         |                                     |  |  |
|          | ([5]+[10]) 文は<br>([5]+[6]+[10])<br>所得金額                                          |                |              |               | A DT ONLO               | 申告書第三表[76]・第四表[79] ヘ転記              |  |  |
|          | ([4]-[11])                                                                       |                |              |               |                         | ー 赤字の場合は<br>申告書第三表[76]・第四表[79]に0を記入 |  |  |
| 1:前頁     | 2:次頁                                                                             | 4:抹 演 5:約      | 7            | 7:演算          |                         |                                     |  |  |

| 項目                            | 文字・桁数                    | 機能説明                         |
|-------------------------------|--------------------------|------------------------------|
| 事業所得用・譲渡所<br>  <u>得用・雑所得用</u> | <u></u>                  |                              |
| │_種類                          | <u>各舍角5_文字</u>           |                              |
| 合午月日                          | - 元亏<br>- <u>年月日は各2桁</u> | 今和・平成選択 <br>  月は1~12  日は1~31 |
| 数量                            |                          |                              |
| 決済方法                          | <u>各全角5文字</u>            |                              |
| 各金額                           |                          |                              |
| その他経費「項目名「                    | 各全角6文字                   |                              |

## [182] 申告書付表(先物取引に係る繰越損失用)

・確定申告書に添付する申告書付表(先物取引に係る繰越損失用)を作成します。 各申告書への転記はありませんのでご注意ください。

| 主所・氏名<br>登録より転                                                                                                    | 等は基本情報<br>記します。                                                                 |                                                    |                                                                                      |                                                           |
|----------------------------------------------------------------------------------------------------|---------------------------------------------------------------------------------|----------------------------------------------------|--------------------------------------------------------------------------------------|-----------------------------------------------------------|
| 令和 年                                                                                                    | 分の 4税及び復興特別                                                                     | 前所得税の確 定申告                                         | 書付表(売物時に係)                                                                           | プレビュー 印 顧                                                 |
| 住所<br>(又は<br> 屈所<br>(季美所時)                                                                                                    |                                                                                 | フリガナ 2                                             | 吃"(約約<br>1秒, 太郎                                                                      |                                                           |
| この付表は、1<br>撮り超された1<br>翌年以後に繰                                                                                                    | 組織特別措置法第41条の1年((先<br>前3年分の先物取号(の差金等決<br>り起される前2年分及び本年分                          | 時取り(の悪会等決)剤に係る損<br>剤に係る損先の金額を本年分<br>に生じた先術制り(の悪会等決 | 先の縁組(国际))の規定の通用<br>の先物取らに係る維所得等の<br>済に(係る損決の金額かめる場                                   | を受ける方が新年から<br>金額から控除する場合や<br>合に使用します。                     |
| 1 元物町51kg<br>本年分の (                                                                                                    | 係る難所得等の宝額<br>た 特 取 引 に 係 る 雑 所                                                  | 得等の金額[1]                                           | 円 先物取らにの「合計」                                                                         | に任る雑所得等の金額の計算明細<br>物[12]の金額の合計額を転記                        |
| 売<br>一<br>市<br>い<br>御<br>に<br>の<br>市<br>に<br>の<br>市<br>に<br>の<br>市<br>に<br>の<br>市<br>に<br>の<br>市<br>に<br>の<br>市<br>に<br>の<br>市<br>に<br>の<br>市<br>の<br>一<br>新<br>合<br>に<br>得<br>に<br>の<br>市<br>に<br>の<br>市<br>の<br>に<br>の<br>の<br>た<br>の<br>一<br>の<br>う<br>清<br>得<br>生<br>の<br>の<br>た<br>の<br>た<br>の<br>一<br>の<br>う<br>に<br>の<br>の<br>う<br>に<br>の<br>の<br>う<br>に<br>の<br>の<br>う<br>に<br>の<br>の<br>う<br>に<br>の<br>の<br>う<br>に<br>の<br>の<br>う<br>に<br>の<br>の<br>う<br>に<br>の<br>の<br>う<br>に<br>の<br>の<br>う<br>に<br>の<br>の<br>う<br>に<br>の<br>の<br>う<br>の<br>う<br>に<br>の<br>の<br>う<br>の<br>う<br>に<br>の<br>の<br>う<br>の<br>う<br>の<br>う<br>に<br>の<br>の<br>う<br>の<br>う<br>の<br>う<br>の<br>う<br>一<br>の<br>う<br>の<br>う<br>つ<br>う<br>つ<br>う<br>つ<br>う<br>つ<br>う<br>つ<br>う<br>つ<br>う<br>つ<br>う<br>つ<br>う<br>つ<br>う<br>つ<br>う<br>つ<br>う<br>つ<br>う<br>つ<br>う<br>つ<br>う<br>つ<br>う<br>つ<br>う<br>つ<br>う<br>う<br>う<br>つ<br>う<br>う<br>う<br>う<br>う<br>う<br>う<br>う<br>う<br>う<br>う<br>う<br>う | mm Yaus 2 (1-0 751914) 2 いにゆる<br>前年分までに引ききれな<br>かった先物取引の巻金等<br>決済に係る所得の損失の<br>顕 | 本年分で亜引く先物剤<br>引の患金等決済に係る別<br>得損失の額                 | <ul> <li>聖年分以後に繰り越し</li> <li>第し引かれる先物取引</li> <li>基金等決済に係る所得</li> <li>損失の額</li> </ul> | て<br>の 先物取引に係る雑所得<br>頃の差引金額                               |
| A<br>(3年前)<br>(3年前)                                                                                                    | 22 (前年の村長の(7)の金額)<br>円                                                          | 3月(1)と2日のいずれが思い<br>方の金額)(赤字のときは0)                  | 4                                                                                    | (4) ((1-13))<br>P                                         |
| B<br>(2年前)                                                                                                    | [5] (前年の村表の[1]の金額)                                                              | 381 (目)と何(のいずれか能い<br>方の直頓)(孝字のと書は0)                | (7) ([5]-[6])                                                                        | (8) (14-(5))<br>(F)                                       |
| C<br>(新年)                                                                                                    | [3] (朝年の村長の(1)が赤字の地<br>会に、その赤字の金額を広多付け<br>ずに入力してくたまい。)                          | [10] ([6]と[おのいずれか悪い<br>方の金額)(未字のときは0)              | 111 (18-110)                                                                         | [12] (10-[10])                                            |
| 3 単告書への<br>先 物取 引に 係                                                                                                    | <br>入力審査<br> - る雑所俳等の全額の聖引<br> 〔1 1:1〕の 金 額(※                                   | 全額又は指失額<br>(18)                                    | C STERNAR A                                                                          |                                                           |
| [1]が黒字<br>の場合(0<br>の場合も含                                                                                                    | 先 物 取 引 に 係 る 雑<br>(上の[i])<br>本年分の先物理SRC係る所<br>([1]-[i]                         | 所得等の金額<br>5 金額)<br>Pから巻5(初洗額<br>5 1)               | → 申告書第三<br>申告書第四<br>→ 申告書第四<br>申告書第四                                                 | (表[76]<br>日表[78]へ転記<br>1表[99]<br>日表[86]へ転記                |
| みます。)                                                                                                    | 翌年以後に縁越される先年<br>([7]+[1                                                         | 1月10日<br>1月11日<br>1月11日                            | → 申告書第三<br>申告書第四                                                                     | E表[100]<br>日表[97]へ乾記                                      |
| [1]が赤字<br>の場合                                                                                                    | 翌年以後に騒越される先村<br>([?]+[11]+                                                      | 1月25日に伝る指先額<br>[13]) [17]                          | → 申告書第三<br>申告書第三<br>申告書第三<br>申告書第三                                                   | 伝表(100)<br>8表(87]へ転記<br>伝表(98]及び(88]<br>8表(78)及び(88]にのを記入 |
|                                                                                                    |                                                                                 |                                                    |                                                                                      | HART ALMON DAVIDA A CHORE .                               |

| 項目     | 文字・桁数                | 機能説明 |
|--------|----------------------|------|
| 住所・氏名等 | 確定申告書の基本情報登録より転記します。 |      |
| 各金額    | 各14桁                 |      |

### 年度更新繰越内容

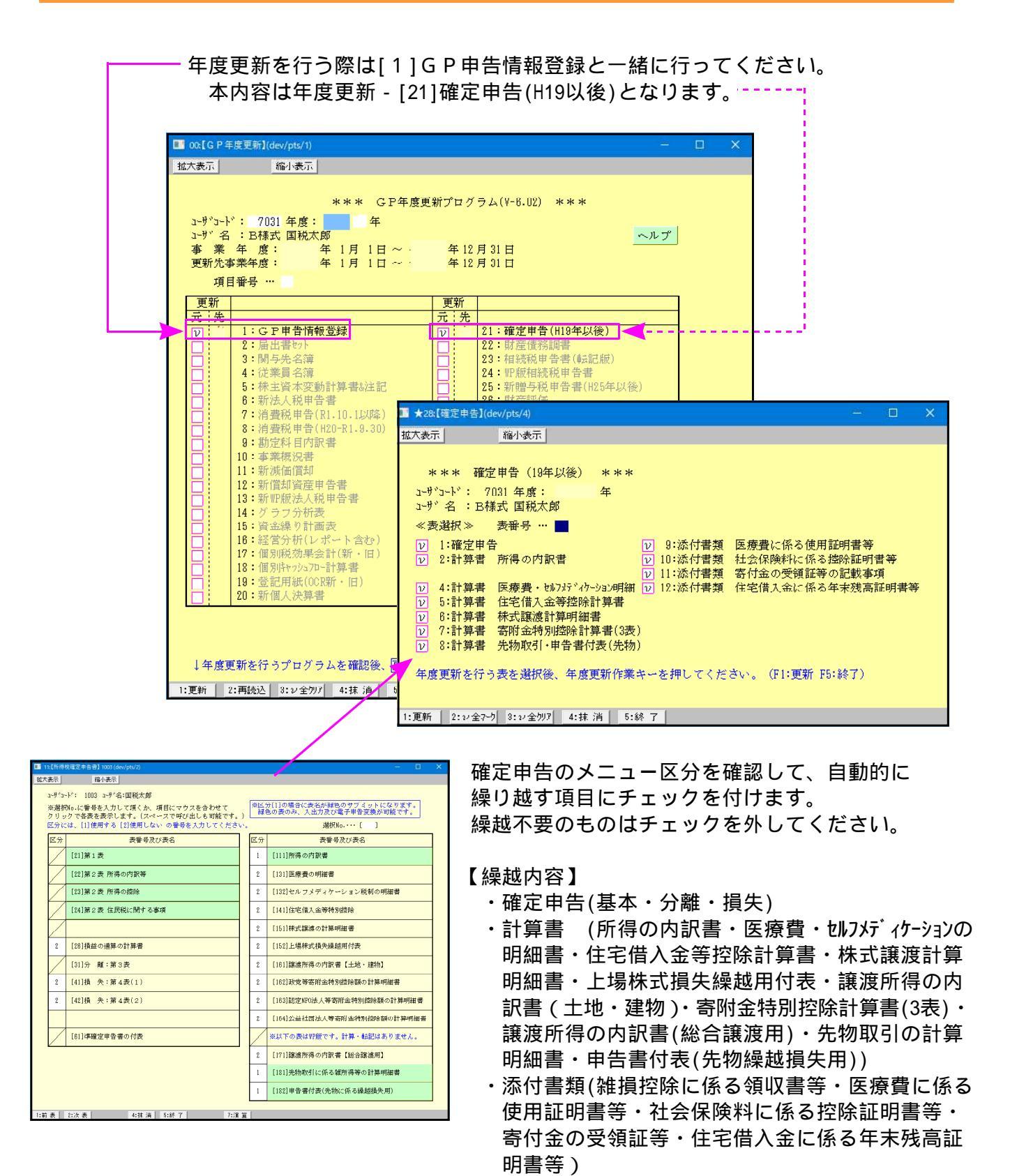

# 年度更新 繰越項目一覧表

25.02現在

| 【確定申告書】   | …データをそのまま移行 …年度更新処理 …データ削除                  |
|-----------|---------------------------------------------|
|           | 記載されていない項目…データ削除                            |
| 各表        | 繰_越_項_目                                     |
| [10] 基本情報 | 提出年月日、家族情報内:配偶者の所得金額・配偶者及び扶養欄の退職所得への        |
| 登録        | 印刷・住民税用退職所得を除く所得金額・相続人登録                    |
|           | 年1月1日の住所:年は+1年                              |
|           | 申告の種類:確定以外 確定                               |
|           | 上記以外                                        |
| [21]第1表   | 所得の内訳書より転記のチェック・配当控除の端数切捨チェック・住宅等明細転記チェック   |
|           | 営業等サブミット:新個人決算書より読み込むユーザコード                 |
|           | 各サブミット内:種目・支払者の名称、所在地等・事業区分・不動産区分2          |
|           | その他区分給与所得区分・住宅借入金特別控除区分・外国税額控除等区分           |
|           | ・変動・臨時所得区分                                  |
|           | 金額削除 上書き含む、不動産区分(1)削除                       |
| [22]      | 特例適用条文等、専従者に関する事項:氏名・生年月日・続柄・仕事の内容          |
| [23]第2表   | 社会保険控除・小規模企業共済:種類、生命保険・地震保険:受取人・会社名・区分      |
| [24]      | 本人・障害・配偶者・扶養親族の氏名・続柄、生年月日等情報                |
|           | 医療費控除サブミット内:医療費の明細書から転記のチェック                |
|           | 寄附金控除サブミット内:寄附先の所在地・名称                      |
|           | 政党等寄附金特別控除サブミット内:各寄附金から転記のチェック              |
|           | 住民税に関する事項:給与・公的年金以外所得の住民税徴収方法・              |
|           | 配偶者・親族・事業専従者のうち別居の者の氏名・住所、                  |
|           | 所得税で控除対象配偶者などとした専従者                         |
|           | 金額削除 上書き含む、全項目上書のチェック                       |
| [25]損益通算  | 金額削除 上書き含む、全項目上書のチェック                       |
| [31]分離    | 各サブミット内:所得の生ずる場所                            |
| 第3表       | 特例適用条文                                      |
|           | 繰越損失・株式等サブミット内:株式等の譲渡所得の計算書から転記のチェック        |
|           | 譲渡所得のサブッミト内:譲渡所得の計算書から転記のチェック               |
|           | 金額削除 上書き含む、全項目上書のチェック                       |
| [41]損失    | 各サブミット内:区分・所得の生ずる場所                         |
| 第4表-1     | 特例適用条文                                      |
|           | 繰越損失・株式等サブミット内:株式等の譲渡所得の計算書から転記のチェック        |
|           | 譲渡所得のサブッミト内:譲渡所得の計算書から転記のチェック               |
|           | 金額削除 上書き含む、 全項目上書のチェック                      |
| [42]損失    | C(前年):[C]欄翌期繰越がある場合に、B(2年前)の[A]前年分までの損失額へ転記 |
| 第4表-2     | B(2年前):[B]翌期繰越がある場合に、A(3年前)の[A]前年分までの損失額へ転記 |
|           | 金額削除 上書き含む、全項目上書のチェック                       |
| [61]準確付表  | 全削除                                         |

| 【計算書類】                               | …データをそのまま移行 …年度更新処理 …データ削除                                                              |
|--------------------------------------|-----------------------------------------------------------------------------------------|
|                                      | 記載されていない項目データ削除                                                                         |
| 各表                                   | 繰越項目                                                                                    |
| [111]                                | 所得の種類・種目・所得の生ずる場所・数量・住所                                                                 |
| 所得の内訳                                | 金額全削除                                                                                   |
| [131]                                | 医療を受けた氏名・病院等支払先の名称・医療費の区分                                                               |
| 医療費の明細書                              | 金額全削除                                                                                   |
| [132]                                | 取組内容・発行者名・薬局などの支払先の名称・医薬品の名称                                                            |
| セルフメデ゛ィケーション                         | 金額全削除                                                                                   |
| [141]                                | 共有者氏名・各区分・各居住開始年月日等・[ア][イ][ウ][カ][キ][ク][サ][シ][ス][セ]                                      |
| 住宅借入金等特別控除                           | [ソ][ツ][テ]・不動産番号・[A-1]~[D-1]・[A-2]~[D-2]・5消費税額等に関する事項                                    |
|                                      | ・6特例対象個人に係る事項等・重複適用チェック・10控除証明書の要しないチェック等                                               |
|                                      | 2 面:冉ひ居住の用に供したことに係る事項・一面に書ききれない不動産番号                                                    |
| ···                                  | 上記以外の金額1面・2面削除( 上書き含む)                                                                  |
| 何表                                   | $ 1  \sim  9  \cdot  1 $                                                                |
| [454]                                | 上記以外の金額削除                                                                               |
| 【151】<br>サポダロルフ 溶油印度                 | 住所・電話留ち・行例週用余乂・行足口座(口座区方・取り先内谷)                                                         |
| 体 以 守 に 協  の  議  成  別  行  「 4  らつ  」 | 付た口座並領王則际・行た口座以外の内谷は王則际                                                                 |
| していた。<br>「日本ゴビーダス海海指生の編              |                                                                                         |
| 工物体丸守に応る歳反倶大の練                       | 2回.[/] 議版損大の金額がのる场口、2回・(3 牛肘)[/] 議版損大の金額へ転記 2面・[8] 譲渡損生の全額がある提合 2面・(2 年前)[8] 譲渡損生の全額へ転記 |
| 陸市                                   | 2回,[0] 歳仮頂大の金額がある場合、2回、(2 午前)[5] 歳仮頂大の金額、440                                            |
|                                      | 上記以外削除                                                                                  |
| <b>[161]</b> 達渡所得(土地)                | 全削除                                                                                     |
| [162] 政党等寄                           | 多附先の名称                                                                                  |
| 付金控除額                                | 上記以外削除                                                                                  |
| [163] 認定NPO法人等寄付                     | 寄附先の名称                                                                                  |
| 金控除額                                 | 上記以外削除                                                                                  |
| [164]公益社団法人等寄付                       | 寄附先の名称                                                                                  |
| 金控除額                                 | 上記以外削除                                                                                  |
| [171]譲渡所得(総合)                        | 全削除                                                                                     |
| [181]先物取引明細書                         | 種類・数量・決済の方法・その他の経費の項目名                                                                  |
|                                      | 決済年月日・金額全削除                                                                             |
| [182] 申告書付表(先物繰                      | C前年 B2年前・B2年前 A3年前                                                                      |
| 越損失用)                                | 項目[7] [2]・項目[11] [5]・項目[13] 項目[9]                                                       |
|                                      | 上記以外の項目は削除                                                                              |

### 【添付書類】

| 各表              | 燥 越 項 目                              |
|-----------------|--------------------------------------|
| [5] 雑損控除に係る領収書等 | 全削除                                  |
| [6]医療費に係る使用証明書  | 証明年月日・証明書の名称・証明者の名称(医療機関名等)          |
| [7]社会保険料等に係る控除  | 社会保険種類・保険会社等の名称                      |
| 証明書等            | 金額全削除                                |
| [8]寄附金の受領証等     | 寄附先の所在地・名称                           |
|                 | 上記以外削除                               |
| [9]住宅取得資金年末残高等  | 住宅借入金等の内訳チェック・住宅借入金等の当初金額・償還期間・住宅借入金 |
| 証明書             | に係る債権者等の所在地・名称                       |
|                 | 上記以外削除                               |